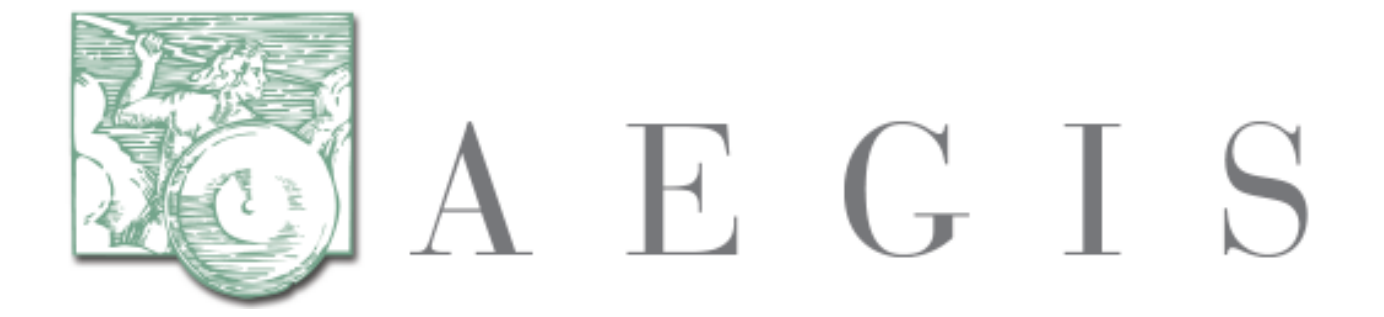

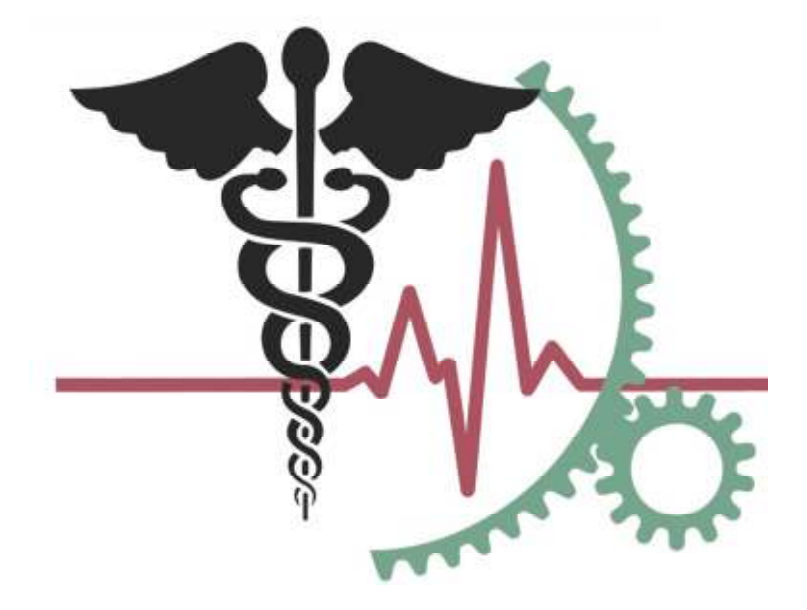

**Developers Integration Lab (DIL)** 

**User Guide, Version 2.8** 

7/17/2013

# **REVISION HISTORY**

|     | Date       | Description of Change                                                                                                    |  |
|-----|------------|----------------------------------------------------------------------------------------------------|--|
| 0.1 | 9/19/2011  | Initial Release                                                                                                    |  |
| 1.0 | 11/13/2012 | Released with Participant Information                                                                                                    |  |
| 1.1 | 11/20/2012 | Defined new format and additional DIL information                                                                                                    |  |
| 2.0 | 11/27/2012 | Publication and Release                                                                                                    |  |
| 2.1 | 12/10/2012 | Updated Gateway Profile section to include instructions<br>for new participants to notify DIL Support after<br>registration so that Service Endpoints can be updated for<br>testing. |  |
| 2.2 | 1/14/2013  | Updated for Release 2.2                                                                                                    |  |
| 2.3 | 1/21/2013  | Final Review, Screenshot changes                                                                                                    |  |
| 2.4 | 2/13/2013  | Additional Changes Made                                                                                                    |  |
| 2.5 | 2/28/2013  | Additional Changes made to URLs                                                                                                    |  |
| 2.6 | 3/17/2013  | Additional functionality added to the User Guide.                                                                                                    |  |
| 2.7 | 5/13/2013  | Additional information on set up and UDDI Connection<br>Information posted.                                                                                                    |  |
| 2.8 | 7/17/2013  | Document revisions                                                                                                    |  |

# TABLE OF CONTENTS

| 1.0         | INTRODUCTION                         |    |
|-------------|--------------------------------------|----|
| D           | Document Purpose                     |    |
| $D_{i}$     | DIL Users                            |    |
| Sy          | ystem Requirements                   |    |
| $U_{\cdot}$ | Iser Requirements                    |    |
| $H_{0}$     | Ielp                                 |    |
| Ba          | ackground and Objectives             |    |
| $D_{i}$     | DIL SOA Architecture                 |    |
| 2.0         | PARTICIPANT GUIDE                    | 8  |
| Pa          | Participant Registration             |    |
| La          | ogin                                 |    |
| Vi          | 'iew Dashboard                       |    |
| Pa          | Participant Info                     |    |
| M           | Ianage Document Metadata             |    |
| D           | Download & Install Certificates      |    |
| $G_{i}$     | Gateway Profile                      |    |
| 3.0         | EXECUTING TEST CASES                 |    |
| Те          | lest Execution                       |    |
| In          | nitiator Test Scenario               |    |
| Re          | esponder Test Scenario               |    |
| Те          | est Case Results                     |    |
| Те          | est Case Current Result Summary Page |    |
| G           | Gateway Messages                     |    |
| Те          | est History                          |    |
| Vi          | iew Lab Analyzer                     |    |
| La          | ab Analyzer Patient Discovery        |    |
| La          | ab Analyzer Query for Documents      |    |
| Ar          | nalyzer Retrieve Documents           |    |
| Те          | est Harness                          |    |
| 4.0         | FAQ                                  |    |
| 5.0         | CHANGE PASSWORD                      | 51 |
| 6.0         | GLOSSARY AND ADDITIONAL INFORMATION  |    |

## **1.0 INTRODUCTION**

## **Document Purpose**

The purpose of this document is to describe the functionality available to a Participant user in the Developer Integration Lab (DIL) application. The document will describe how to utilize common functions within the DIL:

- New User Registration
- Set Up Test
- Test Execution
- Gateway Transactions
- Participant Info
- Gateway Profile
- Test Harness
- Lab Analyzer
- FAQ
- User Guide
- Change Password

The Download Certificates function is covered at a high level within this User Guide. The majority of the Certificate Download and Installation functionalities are covered here: <u>Certificate Download and Install</u> <u>Instructions</u>.

#### **DIL Users**

The DIL is intended for use by developers from various organizations including, but not limited to

- eHealth Exchange Participants
- Federal Partners
- Hospitals/Universities/Providers

## **System Requirements**

- Internet Access
  - Compatible Browser (Please note that screen shots are included throughout this document. Your browser may display some of the images differently.)
    - Firefox
    - IE8
    - IE9
    - Google Chrome

Safari

## **User Requirements**

Prior to onboarding onto the DIL, the participant should have the following items ready for use:

|   | ltem                                           | Description                                                                                                    | How to Obtain                                                                                                    |
|---|------------------------------------------------|----------------------------------------------------------------------------------------------------|----------------------------------------------------------------------------------------------------|
| 1 | OID / HCID                                     | You will be required to input both an OID and Assigning Authority ID during the registration process.                                                                                                    | Register for an OID here:<br>http://www.hl7.org/oid/                                                                                                    |
| 2 | Gateway<br>Downloaded<br>/ Installed           | A health IT gateway is required for<br>testing interoperability. Ensure your<br>Patient Discovery, Query for<br>Document, and Retrieve Document<br>endpoints are exposed.                                                                                                    | You may download an Open Source<br>Gateway here:<br><u>http://www.connectopensource.org/</u><br>or use your own.                                                                                           |
| 3 | Valid<br>Machine<br>Name or IP<br>Address      | You will need the machine name or IP<br>address later in establishing a secure<br>handshake between the DIL and your<br>system for testing.                                                                                                    | Create a valid, simple test machine<br>name you can remember and use, or<br>know the IP address of the test<br>machine. If you are using a machine<br>name, you must have a DNS entry for<br>this machine. |
| 4 | Patient<br>Database                            | CONNECT comes with a small MPI out<br>of the box. You will need this to enter<br>the test patients.                                                                                                    | Obtain a Patient Database / Master<br>Patient Index (MPI)                                                                                                    |
| 5 | Check<br>Corporate<br>Firewall<br>Restrictions | You must allow your firewall to<br>accept request and response<br>messages from the following<br>machines via port 443:<br>dilhn000.dil.aegis.net<br>dilhn001.dil.aegis.net<br>dilhn002.dil.aegis.net<br>dilhn004.dil.aegis.net<br>dilhn005.dil.aegis.net<br>dilhn097.dil.aegis.net<br>dilhn099.dil.aegis.net<br>dilhn099.dil.aegis.net<br>dilhn099.dil.aegis.net | Check with your System<br>Administrator to ensure the DIL may<br>send messages to your system if you<br>are behind a firewall.                                                                             |
| 6 | Obtain UDDI<br>Connection<br>Info File         | The UDDI Connection File contains the endpoints for the DIL.                                                                                                    | You may obtain an<br>uddiConnectionInfo.xml<br>configuration file by contacting<br><u>DIL_Support@aegis.net</u> .                                                                                          |

## Help

Various screens include access to the DIL online help documentation. The DIL online User Guide can be accessed

from this icon:

For additional assistance, please contact <u>DIL\_Support@aegis.net</u> or click the "DIL Support" hyperlink in the upper-right hand corner of any page within the DIL:

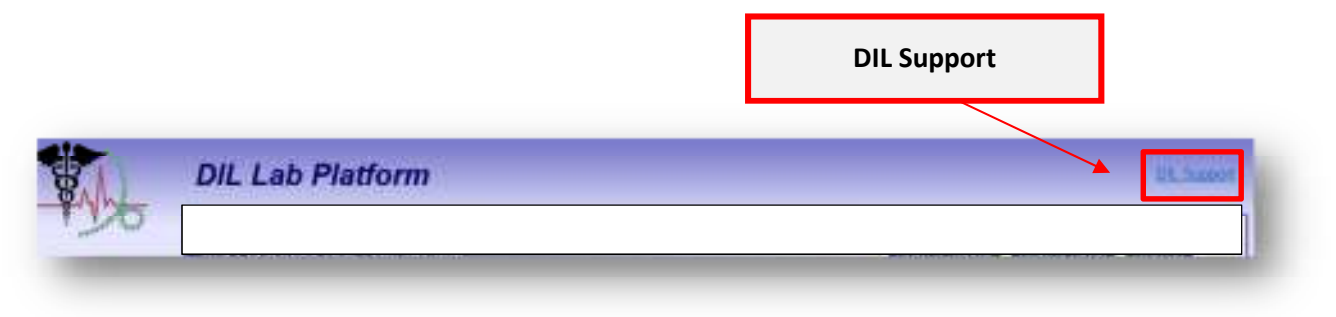

In addition, training and demonstration video is available for public viewing here: <u>http://www.youtube.com/channel/UCLJWb9TvjoJuPnTEcj9MsOQ/videos</u>.

The video outlines the basic steps of On Boarding and executing an initial set of tests. The video can be used in conjunction with this User Guide to help you get started in the DIL.

## **Background and Objectives**

With the implementation of Meaningful Use Stage 2, a Healthcare provider must properly implement an Electronic Health Record (EHR) system and have it successfully exchange information or 'interoperate' within a Health Information Exchange (HIE) environment on the public internet. The healthcare organizations exchanging information over an HIE will operate as a 'node' on that network. These nodes may all use a different EHR vendor system, and in order for these systems to connect, an adapter and gateway layer must be developed and connected to the EHR vendor system to exchange healthcare information with another organization bi-directionally.

Facilitating the interoperability testing among these organizations manually is time-consuming and requires a lot of overhead. The Developers Integration Lab (DIL) provides a method for a participant to point their gateway endpoints to the DIL and begin service testing (Patient Discovery (PD), Query for Document (QD), Retrieve Document (RD), among other services) against multiple versions of gateways and corresponding adapters to ensure interoperability and qualify for meaningful use.

The DIL provides a platform for non-CONNECT gateway products to test eHealth Exchange and IHE Conformance and Interoperability with the Exchange (formerly NHIN) specifications or IHE Specification. The DIL seeks to provide a community approach to open source development contribution and integration which will not impact the CONNECT Development Team. It does so by providing independent and enhanced testing capabilities.

## **DIL SOA Architecture**

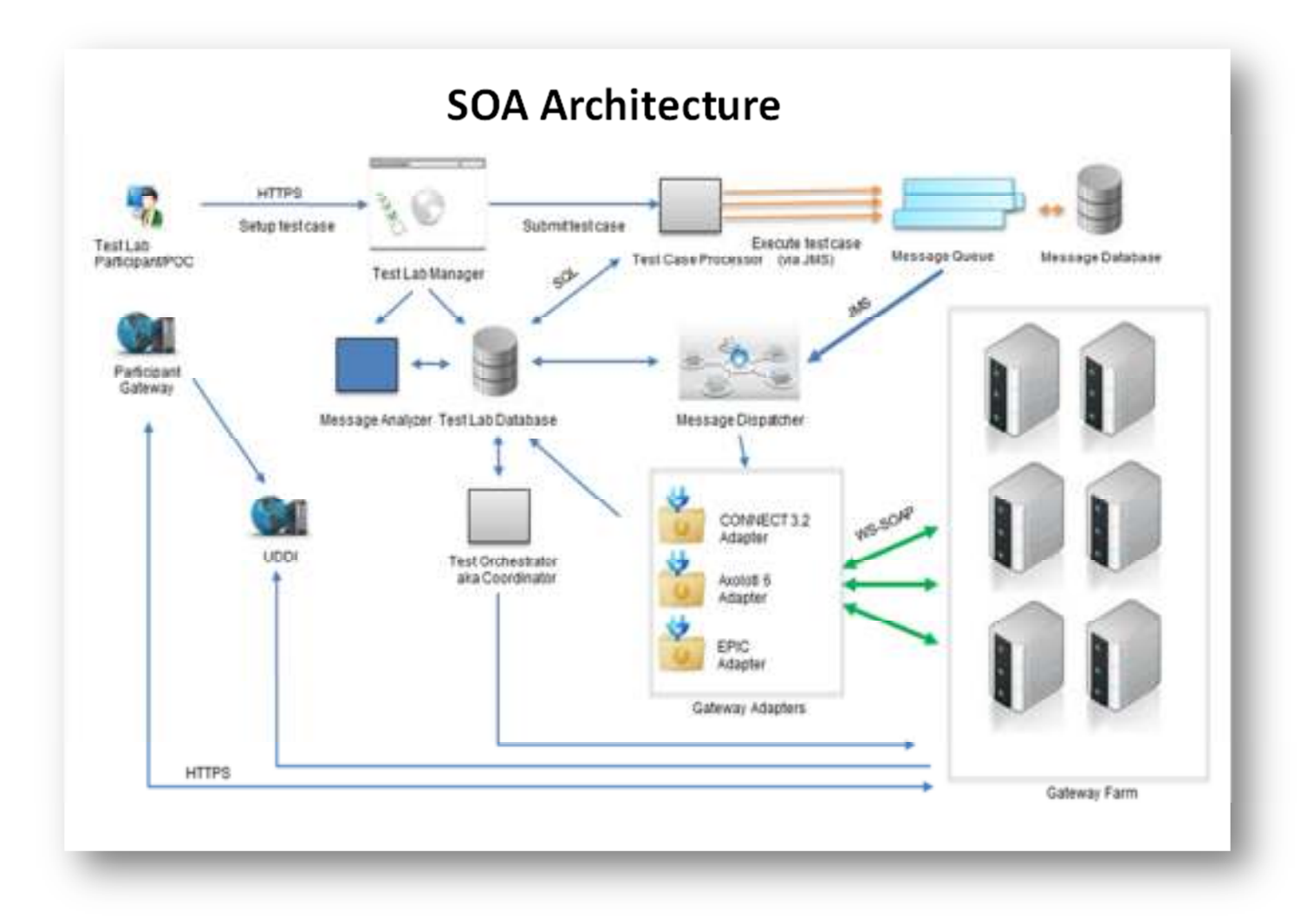

The DIL utilizes a Service Oriented Architecture (SOA) implementation to connect multiple independent components, allowing a participant to run multiple tests against multiple types of gateways.

The **Message Dispatcher** provides a method to send a participant's message to the selected gateway to test against. The **gateway farm** is hosted within the DIL, sending and receiving SOAP based messages to validate interoperability.

All tests are recorded within a database as a historical reference point. At any time a participant can retrieve a test which occurred earlier in the testing cycle.

# 2.0 Participant Guide

## **Participant Registration**

After the user obtains a valid certificate (shown below with the customary lock indicating secure https exchange of encrypted information) the user may register for a DIL Participant account. Only registered users may execute test cases within the DIL.

Key steps for accessing and completing the DIL Participant registration are outlined below.

|   | Action                                    | Details/Notes                                                                                                    |
|---|-------------------------------------------|----------------------------------------------------------------------------------------------------|
| 1 | Access the DIL<br>environment             | URL: <u>https://lab.dil.aegis.net/</u> (see the <i>DIL Login Screen</i> below)                                                                                                    |
| 2 | Enter a valid<br>security code            | <ol> <li>On the Login page, click "Register"</li> <li>Enter the security code presented</li> <li>Click "Verify"</li> <li>If successful, the Participant registration page will display.</li> </ol>                                                                                                    |
| 3 | Enter Valid<br>Participant<br>Information | <ul> <li>Account Name = Create an Account Name (up to 256 characters). This will be the Participant's Log In ID (User ID) for the DIL. Special characters are not allowed in the Account Name.</li> <li>Account Password = Create an Account Password. Note that the password must contain one upper case letter, one lower case letter, one special character (# or @) and should be at least 8 characters long.</li> <li>Participant Name = Enter the Participant Name (up to 256 characters). This is the name that will be the Participant's screen name within the DIL.</li> <li>Community ID = Enter your Home Community ID (HCID) in the OID format.</li> <li>Assigning Authority ID = Enter the Assigning Authority ID (AAID) OID.</li> <li>Machine Name = Enter a valid IP address (e.g., 100.01.01.01) or Machine Name (e.g. "machine.domain.com"). Note that the password for the DIL to access this machine will be the "machine name" entry to the left of the first period; e.g. "machine" or, in the case of an IP address, the numbers preceding the first period along with any trailing zeroes required to make a 6-character password, e.g. "100000".</li> <li>Gateway Description [Coming Soon!] = enter a description of the type of gateway that will be used for testing, e.g., "Organization Gateway" or "CONNECT 3.2". This field is informational only.</li> <li>Contact Information         <ul> <li>Contact Phone (format: XXX-XXX-XXXX)</li> <li>Contact Email</li> </ul> </li> </ul> |

|   | Action                                          | Details/Notes                                                                                                    |
|---|-------------------------------------------------|----------------------------------------------------------------------------------------------------|
|   |                                                 | <ul> <li>Specify if the Participant is an Initiator, Responder or both (by checking both boxes)</li> <li>Specify if the Participant will allow SSN handling</li> </ul>                                                            |
| 4 | Save Participant<br>registration<br>information | Click "Save"<br>When "Save" is clicked, a confirmation message will display in a pop-up<br>window. Click "OK" to confirm the registration. If the Participant<br>registration is saved successfully, the Login page will display. |

## Screenshots

## DIL Login Screen

|                   | ≠ 12+0                                                                          | Le Gage F B P 1 |
|-------------------|---------------------------------------------------------------------------------|-----------------|
| Valid Certificate | Login<br>Developers integration Lab - The DL<br>User None<br>Personnel<br>Teget | Registration    |

### Invalid Security Code Entered

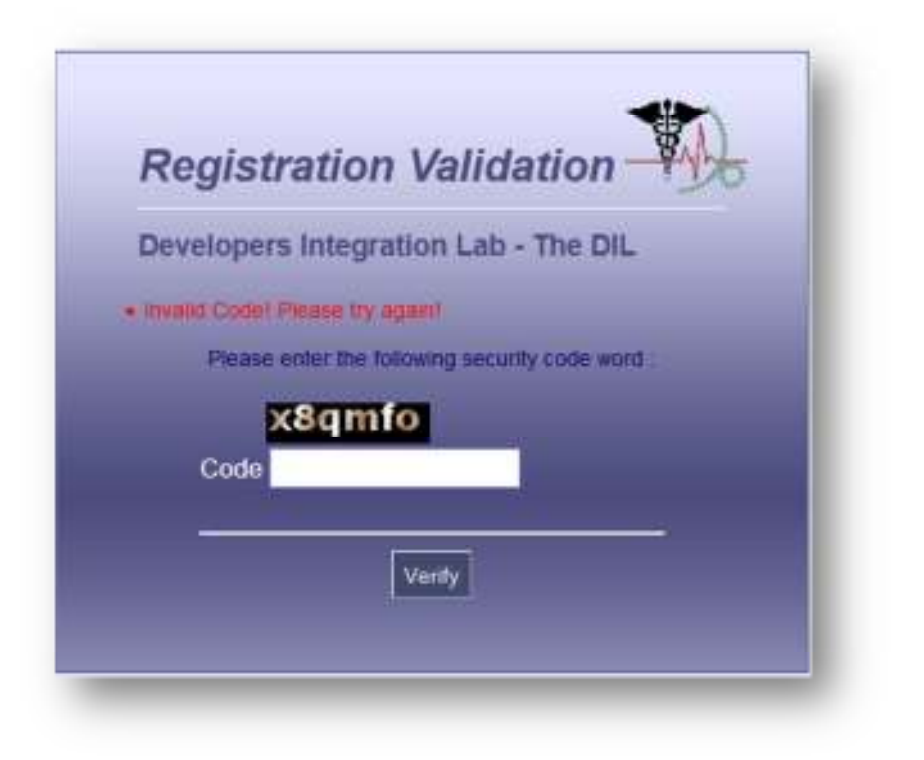

Enter Security Code and Verify

|          | Registration Validation                                                               |
|----------|---------------------------------------------------------------------------------------|
| Enter Co | Developers Integration Lab - The DIL<br>Please enter the following security code word |
|          | Laq08u<br>Code                                                                        |
| Ve       | Verity                                                                                |

## Participant Registration Entry Screen

| Participle   | nt Registration                  |                                              |           |                               | Citar Save Carta |
|--------------|----------------------------------|----------------------------------------------|-----------|-------------------------------|------------------|
| (1) indicate | a mound helds                    |                                              |           |                               |                  |
| Lage been    | n disen                          |                                              |           |                               |                  |
|              | "Account Name:                   |                                              |           | Parti                         | cipant attribute |
|              | Account Password                 |                                              |           |                               |                  |
| Dancage      | A WARRANCE                       |                                              |           |                               |                  |
| 1.000        | Participant Name:                |                                              |           |                               |                  |
|              | "Community ID:                   |                                              |           |                               |                  |
|              | Assigning Authority ID           |                                              |           |                               |                  |
|              | 'Machine Name                    |                                              | 0.9       | "servet domain, core" of IP A | Schwan)          |
|              | *Contact Name:                   |                                              |           |                               |                  |
|              | *Contact Phone:                  |                                              |           |                               |                  |
|              | "Centact Email:                  |                                              |           |                               |                  |
| Faccular     | ( MIDUN                          |                                              |           |                               |                  |
| "Dees you    | r system exchange information as | an initialar (requestor), respondet, or both | Bintiator |                               |                  |
| "Deex you    | r system and social security has | Hists in its missages?                       | C About   |                               |                  |

## Participant Registration Confirmation Pop-Up

| indicates required fields          |                                                                                                    |                                                                                                    |           |
|------------------------------------|----------------------------------------------------------------------------------------------------|----------------------------------------------------------------------------------------------------|-----------|
| gin Miloniation                    |                                                                                                    |                                                                                                    |           |
| *Account Name                      | tes1_new                                                                                                    |                                                                                                    |           |
| *Account Password                  | •••••                                                                                                    |                                                                                                    |           |
| a Su gauri Information             |                                                                                                    | and the second second se |           |
| *Participant Name<br>*Community ID | Message from wellpage           Image: This action will submit the regression information for this Personal         Traces the information is correct before proceeding. | *                                                                                                    |           |
| *Assigning Authority IC            | (x) (x)                                                                                                    | cat                                                                                                    |           |
| *Machine Name                      | machine example net                                                                                                    | (IE'g, "server domain com" or IP Address)                                                                                                    |           |
| *Contact Name                      | Test Contact                                                                                                    |                                                                                                    |           |
| *Contact Phone                     | 955-550-5555                                                                                                    |                                                                                                    |           |
| *Contact Email                     | example@example.com                                                                                                    |                                                                                                    |           |
| infocure Abstrates                 |                                                                                                    |                                                                                                    |           |
| Does your system exchange inter    | mation as an initiator (requestor), responder, or both?                                                                                                    | 2 Instanto                                                                                                    | r<br>nder |
| Does your system send social sec   | ourity numbers in its messages?                                                                                                    | Alove     Not                                                                                                    | d         |

## Login

Now that the registration process is complete, you are ready to log into the DIL to set up and execute a test case. Enter the user name and password created during the registration process and click "Sign In".

|   | Action                        | Details/Notes                                                                                                    |
|---|-------------------------------|----------------------------------------------------------------------------------------------------|
| 1 | Access the DIL<br>environment | https://lab.dil.aegis.net/                                                                                                    |
| 2 | Sign in to DIL                | <ul> <li>Enter DIL credentials</li> <li>User Name = This is the Account Name created during the Participant registration process</li> <li>Password = This is the Account Password created during the Participant registration process</li> <li>Click "Sign in". Upon successful log in, the Dashboard screen will display.</li> </ul> |

## Screenshots

### DIL Login Screen

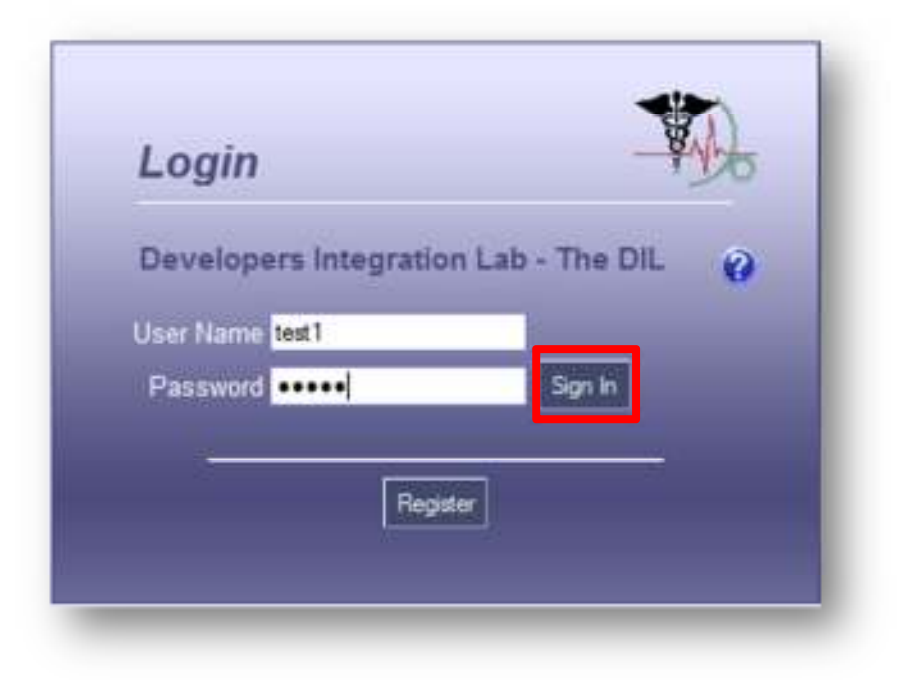

## View Dashboard

Upon initial log in, the application will display the Participant's Dashboard. The Dashboard will display the Service Set selected from the Set Up Test screen which is described later in this document. The Dashboard will also display some information entered during the Registration process: Home Community ID, Assigning Authority ID and Machine Name. Also note that the specific endpoints for the connection are configured on the Gateway Profile screen which is described later in this document. These endpoints must be configured prior to executing any test cases.

Key functions available on the Dashboard screen are outlined below.

| Action                               | Details/Notes                                                                                                    |
|--------------------------------------|----------------------------------------------------------------------------------------------------|
| View Active Test<br>Results Screen   | Click on the name of the Service Set , e.g., "Patient and Document" in the screen shot below                                                                                                    |
| Submit Service<br>Set for Validation | <ul> <li>Upon completion of executing the various testing scenarios within a service set, the user can submit the service set for validation to a validating body. When a service set is submitted for validation, a validating body representative will have access to the results.</li> <li>Check the box next to the Service Set</li> <li>Click "Save and Submit"</li> </ul> |

| Action                 | Details/Notes                                                                                                    |
|------------------------|----------------------------------------------------------------------------------------------------|
|                        |                                                                                                    |
| Change Service<br>Sets | <ul> <li>Upon completion of executing the various testing scenarios within a service set, the user can choose to select a different set service without submitting the prior service set for validation. Once a service set is closed, it cannot be submitted for validation.</li> <li>Check the box next to the Service Set</li> <li>Click "Save and Close"</li> </ul> |
| Refresh                | Click "Refresh" to see the most recent Service Set testing results                                                                                                    |

## Screenshots

### Participant Dashboard

|                                                                                              | DIL Lab Platform                                                                                                    | ikherri                       |
|----------------------------------------------------------------------------------------------|----------------------------------------------------------------------------------------------------|-------------------------------|
| -915                                                                                         | Test Participant One - Dashboard                                                                                                    | Survivation Variation Reflact |
| Sectional                                                                                    | Connected Memory                                                                                                    |                               |
| Det Lip Test<br>Test Execution<br>Yest Hatery                                                | Harmer Scherman Hay (2): 2: 16: 840.1 11(2):05.2 12:05.90 30000<br>Analgering Australia (2): 2: 46: 848-1 11(2):05.0 0.0000<br>Maratises Talence: spape(000.8ev/aeg)s cell |                               |
| Denewy<br>Transactions                                                                       | Cerent Seres Set Selectors                                                                                                    |                               |
| Ny tehenation<br>Party use the<br>Universe Profes<br>Initial Nation<br>Operand<br>Contractor |                                                                                                    |                               |
| Help<br>Lab Analyzer<br>FAQ<br>User Guide                                                    |                                                                                                    |                               |
| Change Password                                                                              |                                                                                                    |                               |
| Sign Out                                                                                     |                                                                                                    |                               |
|                                                                                              |                                                                                                    |                               |

## **Participant Info**

The first section of this screen, "Connection Information", shows the participant system's addressing information. The second section, "Account Information," displays the name, contact name, phone, and email. The "Participant Attributes" section, allows Users to set defaults for the test configuration attributes: Social Security Number (SSN) Handling, initiator vs. responder, document information, and SAML assertions. These attributes can vary per test case.

The Patient IDs for a specific service set must be mapped prior to activating the service set. If the Patients associated to the test cases in that service set have not been mapped, the user will receive an error message. A participant must ensure all patient demographic information within this screen is correlated within the testing organization's system. These Participant Patient IDs can be entered in the text field under 'Participant Patient ID'. This will allow for Patient Coorelation to occur and establish a connection with the DIL. Patient IDs must be established prior to executing any test cases within the DIL. This is required for proper participant setup and critical for successfully executing test cases and establishing a connection with the gateways installed in the DIL gateway farm.

Additional key functions available on the Participant Info screen are outlined below.

|   | Action                           | Details/Notes                                                                                                    |
|---|----------------------------------|----------------------------------------------------------------------------------------------------|
| 1 | Enter Participant<br>Patient IDs | The DIL includes anonymous patient data for testing purposes. The<br>Participant may assign a different Patient ID to each testing ID in order to<br>facilitate testing. A participant will enter the Patient ID information to<br>correlate with the DIL and provide methods to execute various service calls<br>against individual Patient IDs. This information must be entered prior to<br>executing a test case. Please see the screenshot below for additional<br>details. |

Please note that if a change to the Assigning Authority ID is required, an email request must be sent to <u>DIL\_Support@aegis.net</u>. Please indicate the account name that requires updating as well as the new AAID.

## Screenshots

# DIL Participant Information Screen

| netter Werseller                                                                                                    |                                                                                                    |                                                                                                    |                                                                                                    |          |                                                                                                    |                                                                                                |                                       |      |
|----------------------------------------------------------------------------------------------------|----------------------------------------------------------------------------------------------------|----------------------------------------------------------------------------------------------------|----------------------------------------------------------------------------------------------------|----------|----------------------------------------------------------------------------------------------------|------------------------------------------------------------------------------------------------|---------------------------------------|------|
| Home Community ID:                                                                                                    | 2 16 840 1 113883.3 1259 90 900                                                                                                    | 0                                                                                                    |                                                                                                    |          |                                                                                                    |                                                                                                |                                       |      |
| Machine Name                                                                                                    | participant dil aegis nel                                                                                                    |                                                                                                    | (s.p. "server domain com" or IP Address)                                                                                                    |          |                                                                                                    |                                                                                                |                                       |      |
| Gateway Type:                                                                                                    | CONNECT 32                                                                                                    |                                                                                                    |                                                                                                    |          |                                                                                                    |                                                                                                |                                       |      |
| Message Spoc                                                                                                    | NWHIN JULY 2011                                                                                                    |                                                                                                    |                                                                                                    |          |                                                                                                    |                                                                                                |                                       |      |
| -rt komator                                                                                                    |                                                                                                    |                                                                                                    |                                                                                                    |          |                                                                                                    |                                                                                                |                                       |      |
| Name:                                                                                                    | Test Participant One                                                                                                    |                                                                                                    |                                                                                                    |          |                                                                                                    |                                                                                                |                                       |      |
| Contact Name:                                                                                                    | TestOne.                                                                                                    |                                                                                                    |                                                                                                    |          |                                                                                                    |                                                                                                |                                       |      |
| Contact Phone:                                                                                                    | 703-555-1111                                                                                                    |                                                                                                    |                                                                                                    |          |                                                                                                    |                                                                                                |                                       |      |
|                                                                                                    |                                                                                                    |                                                                                                    |                                                                                                    |          |                                                                                                    |                                                                                                |                                       |      |
| Contact Ernal<br>Incontractions<br>your system exchange inform                                                                                                    | emai@example.com                                                                                                    | supporder, or both?                                                                                                    | 10 Initiator                                                                                                    |          |                                                                                                    |                                                                                                |                                       |      |
| Contact E-mail<br>Income Additionation<br>In your system exchange inform<br>In your system event social sec                                                                                                    | email@example.com<br>nation as an industor (requestor), i<br>unity numbers in its messages?                                                                                                    | mapponder, or both?                                                                                                    | V Instator<br>V Responder<br>Aboved                                                                                                    |          |                                                                                                    |                                                                                                |                                       |      |
| Contact E-mail<br>topont Additions<br>a your system exchange inform<br>a your system send social sec<br>ret at 5-mg                                                                                                    | email@example.com<br>nation as an industor (requestor), r<br>unity numbers in its messages?                                                                                                    | napporder, or both?                                                                                                    | <ul> <li>Initiator</li> <li>Responder</li> <li>Altaned</li> <li>Net Altanet</li> </ul>                                                                                                    |          |                                                                                                    |                                                                                                |                                       |      |
| Contact Ernal<br>Intern fortunates<br>I your system sectuarge inform<br>I your system send social sect<br>Internet Sector<br>Reconstruct                                                                                                    | email@wxampis.com<br>nation as an initiator (inquestor), i<br>suffy sumbers in its messages?<br>Participitati Patientiki                                                                                               | naporder, or both?<br>Patienti ki                                                                                                    | <ul> <li>Instator</li> <li>Responder</li> <li>Allowed</li> <li>Mid Allowed</li> </ul>                                                                                                    | 1        | Ådåress                                                                                                    | Date Of Bet                                                                                    | Geoder                                |      |
| Contact Ernal<br>space (Athenese<br>space system exchange inform<br>system contacts accurate<br>system contacts<br>for a Series<br>Gocuments<br>Manage Discovery Manadata                                                                                                    | email@example.com<br>nation as an initiator (requestor), i<br>unity numbers in ito messages?<br>Processori Policités<br>CAN2050000000001                                                                               | Patientia<br>concentia                                                                                                    | Initiator     Responder     Altowed     Net Altowed     Brown, Charles                                                                                                    |          | Address<br>4003 Million St<br>Honosuuk HI 96801                                                                                                    | Dates Of Basis<br>01861935                                                                     | Geoder                                | 1000 |
| Contact Ernal<br>space forces<br>your system eachange inform<br>your system eand social each<br>ent at Sena<br>Documents<br>Manage Document Metalation<br>Assage Document Metalation                                                                                                    | email@wxampis.com<br>nation as an initiator (ivquestor), i<br>unity numbers in its messages?<br>Participant Patient is<br>CAN200000000001<br>CAN200000000000                                                           | Patient is<br>Consecutive<br>Consecutive<br>Consecutive<br>Consecutive                                                                                   | Instator     Akoved     Akoved     Net Alored     Stat Alored     Ecover, Charles     Carson, Robert                                                                                                    |          | Address<br>4003 Minor St<br>Honstule, HI 96801<br>200 Jackash Lahe<br>Bouldet, CO 80301                                                                                                    | Cate Of Bat<br>01051935<br>02101980                                                            | Geoder<br>H                           |      |
| Contact Ernal<br>space Addition<br>your system exchange inform<br>your system ernd social ecc<br>and at Senio<br>Documente<br>Monage Disconvert Metadolo<br>Asseage Disconvert Metadolo                                                                                                    | email@example.com<br>nation as an initiator (vequestor), i<br>unity numbers in its messages?<br>Processors Patients)<br>CAN200000000000<br>CAN200000000000<br>CAN2000000000003                                         | Patientisi<br>000000001<br>000000001<br>000000002<br>000000002                                                                                           | Instator  Responder  Allowed  Allowed  Date  Rowel, Charles  Carson, Robert Evens, Danei                                                                                                    |          | Address<br>4000 Minor St<br>Honoluli, HI 96801<br>200 Jackson Lahe<br>Bouldet, CO 80301<br>4000 Minor St<br>Borngfeld, MC 95801                                                                                                    | 01651935<br>01651935<br>02101980<br>03152904                                                   | Geoder<br>H<br>H<br>H                 |      |
| Contact Ernal Contact Ernal Contact Ernal Contact Encoder Contact Serie Contact Serie Contact Metallatio Assesse Discovered Metallatio Assesse Discovered Metallatio                                                                                                    | email@wxampis.com<br>nation as an initiator (wquestor), i<br>unity numbers in its messages?<br>Participanti Patient is<br>CAN2000000000001<br>CAN2000000000001<br>CAN2000000000003<br>CAN2000000000004                 | Patient id<br>000000001<br>000000001<br>00000000000000000                                                                                                | Instator     Responder     Altowed     Instator     Responder     Altowed     Instato     Carson, Robert Evans, Daniel     Adams, Theree                                                                                                    |          | Address<br>4000 Minor St<br>Hondula, Hi 96801<br>200 Jaccash Lane<br>Bouldet, CO 80001<br>4000 Minor St<br>Bornyfeld, MC 95801<br>5131 Over Street<br>Ft Worth, TX 70101                                                                                                    | 01061935<br>01061935<br>02101980<br>03152384<br>04202001                                       | i Geoder<br>II<br>II<br>II<br>F       | 1000 |
| Contact Ernal  Insure Addition  I your system exchange inform  I your system end social ecc  Inf at Series  Cocumente  Monage Decomment Metadots  Monage Decomment Metadots  Monage Decomment Metadots  Metage Decomment Metadots                                                                                                    | email@wxampis.com<br>nation as an inklator (vequestor), i<br>unity numbers in its messages?<br>Processori Patientia<br>CAN200000000001<br>CAN2000000000001<br>CAN2000000000003<br>CAN2000000000004<br>CAN2000000000004 | P2030015<br>P2030015<br>000300001<br>000300002<br>000300003<br>000300003<br>000300003                                                                    | Initiator     Responder     Altowed     Altowed     Altowed     Brown, Charles     Carson, Robert Evens, Daniel     Adams, Theree Withama, Heel                                                                                                    |          | Address<br>4000 Minor St<br>Honosuk, HI 96801<br>200 Jackson Laine<br>Bouldos, CO 80301<br>4000 Minor St<br>Borngfeld, MC 95801<br>3131 Over Street<br>Ft Worth, TX 79101<br>4000 Minor St<br>Jacksonneth, FL 32599                                                                              | 01661935<br>01661935<br>02101980<br>03152904<br>04202001<br>05251970                           | Geoder<br>M<br>M<br>F<br>F            |      |
| Contact Ernal  Contact Ernal  Contact Ernal  Contact Ernal  Contact Encore  Contact Encore  Co | email@wxampis.com<br>nation as an initiator (wquestor), i<br>suffy numbers in its messages?<br>Participanti Patient is<br>CAN200000000000<br>CAN200000000000<br>CAN200000000004<br>CAN200000000004<br>CAN200000000000  | Patienti ki<br>000000001<br>000000001<br>00000000000000000                                                                                               | Instator     Responder     Altowed     Altowed     Instator     Responder     Altowed     Responder     Responder     Respo | a<br>het | Address<br>4000 Minor St<br>Hondula, HI 96801<br>200 Jaccash Lane<br>Bouldet, CO 80001<br>4000 Minor St<br>Benydeto, MC 95801<br>5131 Ovir Street<br>Frivorh, TX 70101<br>4000 Minor St<br>Jaccesenth, FL 32599<br>4000 Minor St<br>Austin, TX 78737                                             | 01651935<br>02101965<br>03152004<br>04202001<br>05251970<br>06301985                           | Feeder<br>N<br>N<br>F<br>F<br>F       |      |
| Contact Ernal  Contact Ernal  Contact Ernal  Contact End  Contact End  | email@wxampis.com<br>nation as an inklator (vequestor), i<br>sufty numbers in its messages?<br>Processil Patient is<br>CAN200000000001<br>CAN200000000003<br>CAN200000000004<br>CAN200000000004<br>CAN200000000004     | P20340143<br>P20340143<br>000300001<br>000300003<br>000300003<br>000300003<br>000300003<br>000300003<br>000300003<br>000300003<br>000300003<br>000300003 | Initiator     Idesponder     Adoved     Adoved     Adoved     Adoved     Brown, Charles     Carson, Robert Evans, Danel     Adams, Theres     Withama, Healt     Kinby, Publicia     therefulls, Jam                                                                                                    |          | Address<br>4003 Nanor St<br>Hondski, Hi 96801<br>200 Jackson Lans<br>Besides, CO 80301<br>4003 Nanor St<br>Honolde, MD 95801<br>3131 Over 98reet<br>Friviorih, TX 79101<br>4000 Nanor St<br>Jacksoneithe, FL 32569<br>4003 Nanor St<br>Austen, TX 78737<br>800 Teleptone Cl<br>Honolda, Hi 95801 | 0100401000<br>01061935<br>02101980<br>03152984<br>04202001<br>05251970<br>08301985<br>07621988 | Geoster<br>M<br>M<br>F<br>F<br>F<br>M | 19 M |

## Entering Participant Patient IDs

| Documenta                  | Participant Patient M | Palaent id | Name              | Address                                 | Date Of Birth | Gender |
|----------------------------|-----------------------|------------|-------------------|-----------------------------------------|---------------|--------|
| Manage Document Metastate  | CAN200000000001       | 80000001   | Brown, Charles    | 4000 Minor St<br>Honokulu, FH 25301     | 01051905      | м      |
| Manage Document Metastate  | CAN20000000002        | 000000002  | Calson, Robert    | 290 Jackson Lane<br>Boulder, CD 80301   | 02101960      | м      |
| Manage Document Metadata   | CAN20000000000        | 600000003  | Evans, Daniel     | 4000 Minor 8t<br>Boringfield, MO 85901  | 03152004      | и      |
| Manage Discurrent Metodola | CAN20000000004        | 000000004  | Adams, Theresa    | 3131 Over Street<br>FI Worth, TX 75101  | 04202001      | ES     |
| Manage Document Metodata   | CAN20000000005        | 000000005  | Williams, Heather | 4000 Minor St<br>Jacksonville, FL 32099 | 05251970      | F      |

## **Manage Document Metadata**

The Manage Document Metadata function allows the Participant to attach one or more documents' metadata to a Patient ID. Participants may also delete existing attachments using this function. If Document Metadata entry in the DIL is required for a specific test case, the test case will specify as such. Otherwise, this configuration is not required.

Key steps for adding an attachment to a Patient ID are outlined below.

|   | Action                                              | Details/Notes                                                                                                    |
|---|-----------------------------------------------------|----------------------------------------------------------------------------------------------------|
| 1 | Access the<br>Manage<br>Document<br>Metadata screen | <ul> <li>Click the Manage Document Metadata button on the Participant<br/>Info page for a specific Patient ID</li> </ul>                                                                                                    |
| 2 | Upload a<br>document's<br>Metadata                  | <ul> <li>Click the Browse button</li> <li>Browse the desktop for the desired attachment</li> <li>Once the attachment has been selected, click the Populate<br/>Metadata Info button. Note that the application will automatically<br/>populate the Doc Hash and Doc Size fields.</li> <li>Enter a Doc ID value, Assigning Authority ID and Class Code</li> <li>Click Add Metadata to save the metadata to the Patient ID</li> </ul> |
| 4 | Return to the<br>Participant Info<br>page           | Click Close                                                                                                    |

## Screenshots

Manage Document Metadata (optional)

| Goournevia                  | Partnipart Pattern 14 | Patientist | A Design of the second second s | Address                                      | Date Of Birth | Gemder |
|-----------------------------|-----------------------|------------|----------------------------------------------------------------------------------------------------|----------------------------------------------|---------------|--------|
| Malage Department Metachers | t.                    | 00000001   | Born Literas                                                                                                    | 4000 HIML: 31<br>Honosula, IN (NDD)1         | anatives.     | м      |
| Name a Coloma Hotoday       | 2                     | #0800508.0 | Carecel Robert                                                                                                    | 390 Jackson Laure<br>Bouteur, CD 80301       | 001010800     | Ψ.     |
| Manage Discount Methods in  |                       | 800000000  | Frank Darter                                                                                                    | 4000 Immer 81<br>Designment 80               | 09110084      | м      |
| Bioge Supervised Bernstein  | •                     | 808030088  | When reality                                                                                                    | and before its                               | positive/to   | F      |
| Reason Denseral Humbles     | 1                     | 808080087  | Hamilton, Jammy                                                                                                    | 000 Talegetures CE<br>Humanicala, 19 (20001) | 610271040     | н      |
| Renau Transa Hotstein       |                       | scacence)  | Parried another                                                                                                    | Phoenix Ad \$2001                            | 00073040      | *:     |
| Reinige Distance (Residen   | 7                     | 808080917  | Garrallater, Sonary                                                                                                    | eloco minusi ca<br>Admintar GA (BD)YY        | DP-THOM       | r .    |
| Horizon Demonstration       | 8                     | 100000018  | Seedia Jone                                                                                                    | Tax Develop Line<br>Narout Obj. NO 64118     | 0429/8HT      | M .    |
|                             |                       |            |                                                                                                    | ADDO INVIAT 10                               |               |        |

## Manage Document Metadata

|      |                                                                                                    | 6361 H (C)                                                                                                    |                                                                                                    |                                                                                                    |                 |
|------|----------------------------------------------------------------------------------------------------|----------------------------------------------------------------------------------------------------|----------------------------------------------------------------------------------------------------|----------------------------------------------------------------------------------------------------|-----------------|
|      |                                                                                                    | Patient Int                                                                                                    | 200000001 Patient Na                                                                                                    | ana: Bronn Charles                                                                                                    |                 |
|      | - Bec M                                                                                                    | Paladd                                                                                                    | And on the local division of the local division of the local divis | g Authority Marine Contra Contra                                                                                                    | Dec Non         |
|      | 41                                                                                                    | 90300000+                                                                                                    | 9 <b>8</b> 00                                                                                                    | 2/658094980cbec400110180520085441881±888                                                                                                    | 1943 Dates      |
|      | πi                                                                                                    | 000000011                                                                                                    | ***                                                                                                    | 27/03/9/www.2617/01/02/2019/02/2017/01/02/2019/02/2017/02/2017/02/2017/02/2017/02/2017/02/2017/02/2017/02/2017                                                                                                    | PALS Dates      |
| 1    | 1922                                                                                                    | 208181                                                                                                    | 1122                                                                                                    | %4205948e1041552dfa0077654Ec45era63e81                                                                                                    | STIS4 Dates     |
|      | -                                                                                                    | Anoppose1                                                                                                    | 12                                                                                                    | STORAGE AND A STORAGE STORAGE AND A STORAGE STORAGE AND A STORAGE AND A ST                                                                                                    | EP43            |
| (iii | 113                                                                                                    | 100000811                                                                                                    | 120                                                                                                    | 2NAMARAMILAN AND AND AND AND AND AND AND AND AND A                                                                                                    | teat and        |
|      |                                                                                                    |                                                                                                    |                                                                                                    |                                                                                                    | Renal           |
|      | 1234<br>Index The<br>Parks have                                                                                                    | ancoscant<br>eduction and the score<br>is because doctors<br>doctors                                                                                                    | 1234<br>mag od za smi i 140<br>po bio kan sa 140                                                                                                    |                                                                                                    | E43 Deam        |
|      | CON<br>Contract<br>Contract | anconcern<br>observe en proven<br>to betwee door en<br>farmen                                                                                                    | 1224<br>may out on each 1 top.<br>The second large and 100                                                                                                    | ancessus designed on the function<br>Add Microdom                                                                                                    | E43             |
|      | CON                                                                                                    | ancestant<br>educionent income<br>decome decome<br>decome<br>de<br>decome<br>de<br>decome<br>de<br>decome<br>de<br>de<br>decome<br>de<br>de<br>de<br>de<br>de<br>de<br>de<br>de<br>de<br>de<br>de<br>de<br>de                                                                                                    | 1224<br>1000 rol no. mil 1 100<br>1000 rol no. mil 1 100<br>1000 rol no. mil 100                                                                                                    | Inconstructions with the function<br>Add Recordson                                                                                                    | E43             |
|      | CON                                                                                                    | atoscott<br>abs://www.line.upr<br>bitionsee.doi:nor<br>abs://www.line.upr<br>bitionsee.doi:nor<br>abs://www.line.upr<br>Patientict<br>Date:43                                                                                                    | 1234<br>mag. rpd rowers i i 190<br>Typelmer blancher yfri<br>000000001                                                                                                    | notatina ata battoi  Add Matedono  (faor of helf will be examed after populating extractors infor                                                                                                    | Service Service |
|      | CON<br>Counter The<br>Frank Law                                                                                                    | accesses<br>to because does not<br>because does not<br>because does not<br>because<br>because<br>because<br>passes id<br>because<br>passes id<br>because<br>passes id<br>because<br>passes id<br>because<br>because | 1234<br>mag. cpd. cps. mm. J. 140<br>Experiment Rame control (20)<br>000000001                                                                                                    | International and a second second sec | Service         |
|      | App                                                                                                    | atoscott<br>statute with the care<br>is botose doctor<br>areas<br>areas<br>patient id<br>the kit<br>gring Auftority (D)<br>Class Code:                                                                                                    | 1234<br>mag. out research i 190<br>Typelatere blanchold (cff)<br>000000001                                                                                                    | Interested with the section of the section of the section of the populating extractors into<br>Adverging Authority in fact with the excited after populating extractors into<br>Adverging Authority in fact with the excited after populating extractors into                                                                                                    | Service         |
|      | EDN<br>Countered<br>Franke have                                                                                                    | atoscott<br>adaptered, the same<br>to bolower document<br>bolower document<br>bolower document<br>bolower document<br>patient id.<br>Dec Hank:<br>Dec Hank:                                                                                                    | 1234 Togo out convent i i HB Togotome Manuschill (vit) 000000001                                                                                                    | Inconsistent with the consistent attraction of the constraint of the constraint of t | Service         |

## Download & Install Certificates

To establish a secure connection with the DIL, a participant user must download and install the Certificates created internally within the DIL for testing. The DIL, acting as a Certificate Authority, provides a method to download and install trusted certificates. These certificates can only be used with the DIL for secure transfer of messages from a participant's machine to the DIL. Under InfraStructure, click 'Download Certificates' to begin the process of downloading a certificate.

**IMPORTANT**: The information provided here merely highlights the links and functions available on this screen. The information required for successful downloading and installation of certificates is found in the Certificate Install Instructions document on the Download Certificates page.

|   | Action                   | Details/Notes                                                                                                    |
|---|--------------------------|----------------------------------------------------------------------------------------------------|
| 1 | Download<br>Certificates | <ul> <li>Click 'Download Certificates' under InfraStructure</li> <li>Download the Private Certificate</li> <li>Download the DIL Root Certificate</li> <li>Download the DIL Cross Certificate</li> <li>Participant will be prompted to download the certificates to their local machine.</li> </ul> |

#### Screenshots

Download Certificates Page

|                                                                              | DIL Lab Platform                                                                                                    | Di. fanner |
|------------------------------------------------------------------------------|----------------------------------------------------------------------------------------------------|------------|
| 115                                                                          | Test Participant One - Download Centricalles                                                                                                    |            |
| Dechtoend                                                                    | Omm                                                                                                    |            |
| Set Up Test<br>Test Execution<br>Test Heating<br>Communities<br>Transactions | In cryptography, is certificate authority in certification authority ICA) is an entity that issues digital certificates. The digital certificate certificate methods in a public key by the neuron authority ICA) is an entity that issues digital certificates. The digital certificate certificate methods by the prior to any upon augustates or assertions made by the prior key that corresponds to the public key that is certificate, in this model of trust relationships, a CA is a trusted third party that is trusted by both the subject (server) at the certificate and the party relying upon the certificate.                                                                                                    |            |
| My leformation                                                               | Sector remain report of the sector a contract sector rout                                                                                                    |            |
| Farticipan tele                                                              | Wave developed and the last the first section of the section of the section of th |            |
| - Sanvay + one                                                               | Plana deviced the PE Dest catility has a PC/SC/VICA ser                                                                                                    |            |
| IndiaStructure                                                               | Press develop the PE Cross and the RECORD CE and                                                                                                    |            |
| Courses!                                                                     | Cetticale Instal Instructions can be hand have Cetticale Install Instructions will                                                                                                    |            |
| Celfcates                                                                    |                                                                                                    |            |
| Help                                                                         |                                                                                                    |            |
| Lab Analyzer<br>FAQ                                                          |                                                                                                    |            |
| User Guide                                                                   |                                                                                                    |            |
| Change Password                                                              |                                                                                                    |            |
|                                                                              |                                                                                                    |            |
| Sign Out                                                                     |                                                                                                    |            |
|                                                                              |                                                                                                    |            |

#### **Gateway Profile**

**IMPORTANT**: The information provided here merely highlights the links and functions available on this screen. The information required for successful configuration of endpoints is found in the DIL UDDI Registration Guide.

**NOTE:** You do not have to set up your web service endpoints in the DIL Gateway Profile page IF you are testing an Initiating Gateway ONLY.

This screen allows the user to view, delete and update gateway profile information and secured endpoints. A Participant's Service Endpoints used to execute the Patient Discovery, Query for Document, and Retrieve Document services within the DIL can be registered here. These endpoints will be used for both initiating and responding scenarios.

A participant can perform the following functions upon entering their endpoints:

- **Save:** Saves the service endpoint to the DIL Database, but does not publish to the UDDI (used only if the participant is using their own UDDI implementation)
- **Publish:** Saves the service endpoints to the DIL Database and publishes the endpoints to the DIL UDDI. This is recommended for participants who wish to use the DIL's UDDI implementation.

- **Delete:** Delete the participant's organization service endpoints from the DIL's UDDI implementation, but keeps the service endpoints within the DIL's database. This can be used if a participant wishes to use their own UDDI implementation.
- **Update:** Allows a participant to enter new service endpoint information and update the information within the UDDI. Deleting an endpoint and clicking 'Update' will subsequently delete the service endpoint from the UDDI.

### Screenshot

#### Gateway Profile Information

**IMPORTANT**: Once this screen has been completed, please send an email to <u>DIL Support@aegis.net</u> with the subject line "Gateway Configuration Request." In the email itself, please include the Participant Account Name.

| all and          | In the second second se | AND DESCRIPTION OF THE OWNER OF THE OWNER OF THE OWNER OF THE OWNER OF THE OWNER OF THE OWNER OF THE OWNER OF T |                                    |                      | _               |
|------------------|----------------------------------------------------------------------------------------------------|----------------------------------------------------------------------------------------------------|------------------------------------|----------------------|-----------------|
| 10               | Test Participant One - Galeway Proble                                                                                                    | Irriamatkin                                                                                                    |                                    |                      | Spe             |
| board            | Sateway Pisto Morrial an                                                                                                    |                                                                                                    |                                    |                      |                 |
| r Test<br>Sector | Machine Name   qspie000                                                                                                    | l dev ægis rel                                                                                                  |                                    |                      |                 |
| liting           | Hore Commenty ID: 2.16.840                                                                                                    | 1 113883 3 1259 90 9000                                                                                         |                                    |                      |                 |
| v<br>tore        | Assigning Authority ID: 2.16.840                                                                                                    | 1 113883.3 1259 90 9000                                                                                         |                                    |                      |                 |
| ntallise         | Barywell Entports                                                                                                    |                                                                                                    |                                    |                      |                 |
| ay Protection    |                                                                                                    |                                                                                                    |                                    | Postal Parketer      | High Report and |
| bisterie         | Service                                                                                                    | Service Endpoint                                                                                                | Service Version                    | Service Profile Name | Service         |
|                  | Discovery                                                                                                    |                                                                                                    |                                    |                      |                 |
| #1<br>645        | Query for<br>Documents:                                                                                                    |                                                                                                    |                                    |                      |                 |
| 1001             | Rotieve<br>Documents                                                                                                    |                                                                                                    |                                    |                      |                 |
|                  | *                                                                                                    |                                                                                                    |                                    |                      |                 |
| 11               | Help - Franklass on Decoupt                                                                                                    |                                                                                                    |                                    |                      |                 |
| Charles I.       | Save Save both Gateway Pratile Informatio                                                                                                    | in and Secured Endpoints into lab databe                                                                        | e (not published to uddi registry) |                      |                 |
|                  | Publish: Save + Publish the Diganization date                                                                                                    | alla and Secured Endpoints into uddi regi                                                                       | æy                                 |                      |                 |
| N                | Delete Delete the complete Organization en                                                                                                    | try from uddi registry (not deleted from lat                                                                    | (database)                         |                      |                 |
|                  | Update Bave + Update the service and points                                                                                                    | a interudd registry, blanking out the boot i                                                                    | e Secured Endports Netds           |                      |                 |

**IMPORTANT:** The participant endpoint mapping is something the DIL gateways need in order to capture the web service traffic going <u>to</u> the participant <u>from</u> the DIL gateway(s). We are not altering the participant's actual web service endpoints. Please note that once the participant endpoints have been configured within the DIL, the endpoints displayed on the Gateway Profile page will be updated.

## 3.0 Executing Test Cases

Executing Service sets and obtaining results from the individual test cases executed is the primary objective of the DIL to help facilitate interoperability. The High Level Workflow diagram highlights the key steps in executing and viewing test results. Specific steps and screens are described below.

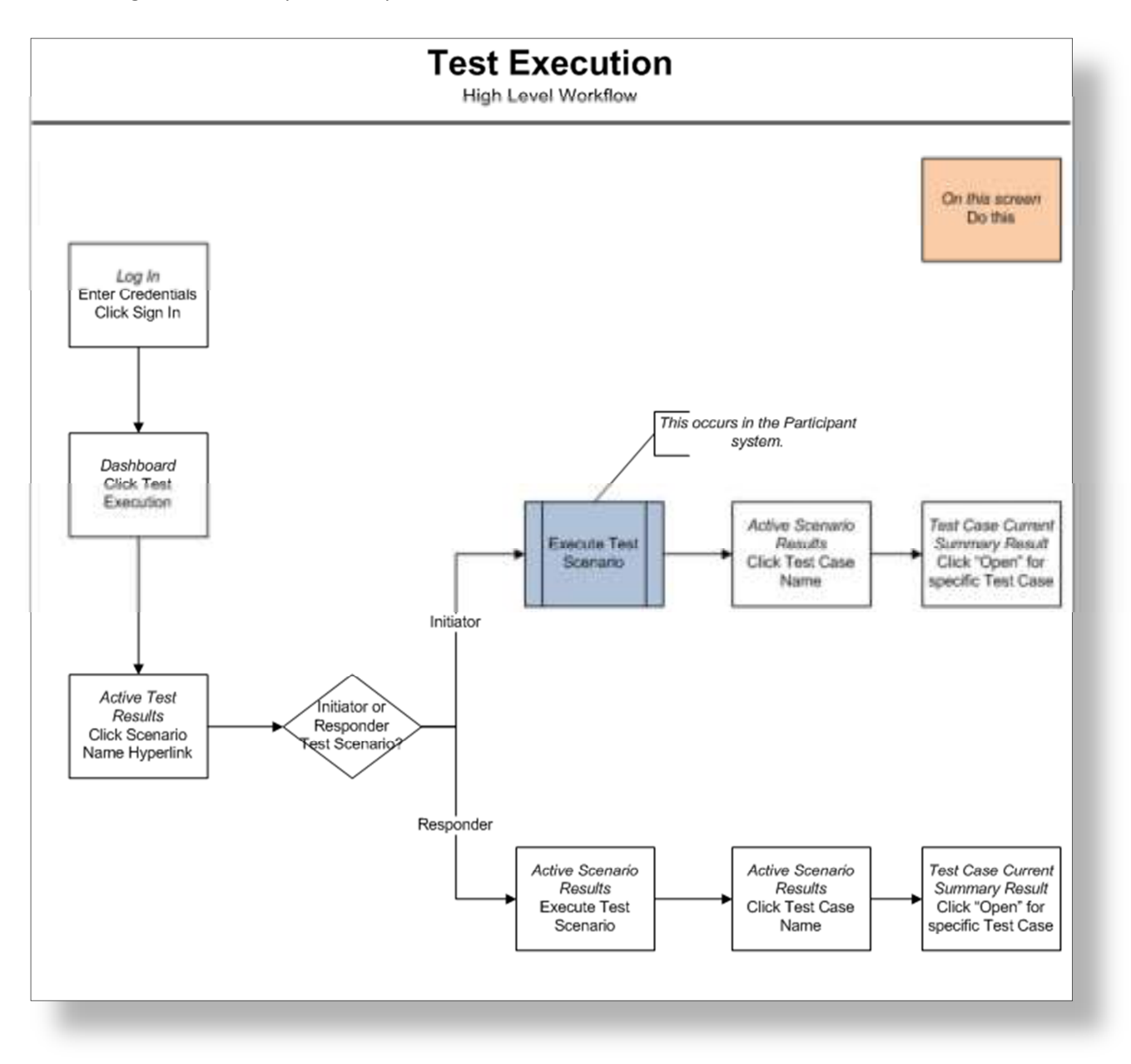

## **Test Execution**

Prior to executing a test within the DIL, a Service Set must be selected. A Service Set is a collection of Initiator and/or Responder Test Cases which are grouped into Scenario Cases. Steps for viewing the details of the Test Cases and Scenario Cases within the Service Set are discussed later in this document. The Participant can verify the connection between the participant's system and the DIL upon executing a test case.

An image, 'The service set is currently active' will display following a successful selection. Only one Service Set at a time may be active for a Participant. Once the Service Set has been selected, the test cases within the Service Set can be executed.

Key steps for setting up a test are outlined below.

|   | Action                             | Details/Notes                                                                                                    |
|---|------------------------------------|----------------------------------------------------------------------------------------------------|
| 1 | Select a Service<br>Set to execute | <ul> <li>Click "Set Up Test" from the left-hand side bar</li> <li>Check the box next to the desired Service Set</li> <li>Click "Save &amp; Close" to activate this Service Set. This will be the Service Set available on the Test Execution screen.</li> </ul>                   |
|   |                                    | <ul> <li>When a tester is ready to submit the test results to a validating<br/>body (e.g., CCHIT), the tester should select the Service Set and click<br/>"Save &amp; Submit". This action allows a DIL Lab Representative user<br/>to see the results within the DIL.</li> </ul> |

## Screenshots

## Set Up Test

This screen allows the Participant to select a Service Set.

| -                                          | DIL Lab Platform                                                                                        |                                                          | Ch. Sector |
|--------------------------------------------|----------------------------------------------------------------------------------------------------|----------------------------------------------------------|------------|
| 120                                        | Test Participant One - Set Up Test                                                                      | Seve & Subret   Seve & Chree   Rothesh                   |            |
| anhboant                                   | Constitution internation                                                                                |                                                          |            |
| let tig Teat<br>est Executive<br>est Hanvy | Home Community (2) 2 16.849 1.1138<br>Automoty (2) 2 16.849 1.1138<br>Hantma Kanada (2) 2 16.848 1.1138 | 88.3 +259.58 5000<br>65.3 +259.56 5000<br>gio.cml        |            |
| Automay<br>Automation                      | Sideut Benke Set                                                                                        |                                                          |            |
| 1.5.5.Y                                    | Solart Service Set                                                                                      | Participation SSE Handling                               |            |
| ly information                             | Demo_Test_aet                                                                                           | V Indiator Allowed<br>V Responder W Not Allowed          |            |
| manage Product                             | Beath Ms Event Messaging                                                                                | C Responder Ritz Allowed                                 |            |
| dra Sinichen                               | RD #Randabase QDR                                                                                       | 2 Induster C Allowed<br>2 Responder # Not Allowed        |            |
| contrad<br>with rates                      | D Mano - SS                                                                                             | 12 Indiator O Allowed<br>12 Responder # Not Allowed      |            |
| ista                                       | Plane Test Service Set                                                                                  | Initiator C Allowed                                      |            |
| ah Analyze<br>NG                           | Ro Living Subject 10                                                                                    | III Initiator C Allowed<br>III Responder III Not Allowed |            |
| Name Calebra                               | MeHRI Specification 2.0 Patient and Doce                                                                | white I initiates I Allowed<br>I Responder # Not Allowed |            |
| hangs Passeout                             | Patient and Document (2\$13)                                                                            | 17 Indiator C Allowed                                    |            |
| isge Chat                                  | SS PR.0000 0-2010                                                                                       | Effektator Chilewed<br>Effektator Rot Allowed            |            |

## **Initiator Test Scenario**

The DIL testing process intends tests to be run one Test Scenario at a time. An Initiator Test Scenario must be executed from the Participant's system. The DIL will display the results of the Test Scenario execution on the Active Scenario Results screen. Responder scenarios are discussed later in this document. All initiating scenarios

will have the icon  $\mathfrak{V}$  adjacent to the name.

Key steps for setting up and executing an Initiator test are outlined below.

|   | Action                                       | Details/Notes                                                                                                    |
|---|----------------------------------------------|----------------------------------------------------------------------------------------------------|
| 1 | Validate endpoints<br>for request<br>message | <ul> <li>Click "Test Execution" from the left-hand side bar within the DIL to view the Active Test Results screen</li> <li>Click the Scenario name hyperlink to view the Active Results screen.</li> <li>Note the 'RIs' column for the specific test case (e.g., RI0004).</li> <li>Click "Test Harness" from the left-hand side bar</li> <li>Note the Machine Name for the specific RI against which the test case should be executed.</li> <li>For example, the Test Harness indicates that the Machine Name for RI0004 is dilhn003.dil.aegis.net.</li> <li>The endpoint in the PD Request should be https://dilhn003.dil.aegis.net:443/Gateway/PatientDiscovery/1_0/NhinService/Nh inPatientDiscovery.</li> <li>The endpoint in the QD Request should be https://dilhn003.dil.aegis.net:443/Gateway/DocumentQuery/2_0/NhinService/Re spondingGateway Query Service/DocQuery.</li> <li>The endpoint in the RD Request should be https://dilhn003.dil.aegis.net:443/Gateway/DocumentRetrieve/3_0/NhinService/Re spondingGateway Retrieve Service/DocRetrieve.</li> <li>Additional details on the Test Harness are found later in this document.</li> </ul> |
| 2 | Initiate test                                | This step occurs outside the DIL in the Participant's system                                                                                                    |
| 3 | View Initiator Test<br>Scenario results      | <ul> <li>Click "Test Execution" from the left-hand side bar within the DIL to view the Active Test Results screen</li> <li>Click "Refresh" to see the most recent test results</li> </ul>                                                                                                    |

|   | Action              | Details/Notes                                                                                     |
|---|---------------------|---------------------------------------------------------------------------------------------------|
| 4 | View Initiator Test | <ul> <li>Select a Scenario by clicking the hyperlink name from the Active Test Results</li> </ul> |
| - | Case results        | screen                                                                                            |
|   |                     | Click "Refresh" on the Active Results screen to see the most recent test                          |
|   |                     | <ul> <li>Select a Test Case by clicking the hyperlink name from the Active Results</li> </ul>     |
|   |                     | screen                                                                                            |
|   |                     | Click "Refresh" on the Test Case Current Summary Result screen to see the                         |
|   |                     | most recent test results                                                                          |

## Screenshots

#### Active Test Results

This screen displays the status of all the Test Scenarios within the active Service Set. Click "Refresh" to see the most recent test results. Click the Scenario name to view the Active Scenario Results details.

| dhe Steram    |          |          |                       |            |  |  |  |
|---------------|----------|----------|-----------------------|------------|--|--|--|
| Scenario      | Progress | Results  | Last Execution        |            |  |  |  |
| S Bosnado 1   |          | Pending  |                       | Definition |  |  |  |
| S Scenariz Z  | 1        | Pending  |                       | Definition |  |  |  |
| හි Scenaria.3 | ii       | 3 Passed | 21 Jan, 2013 09:59 AM | Definition |  |  |  |
| O Ecenaria.4  |          | Pending  |                       | Definition |  |  |  |
| 8 Scenaria.5  | 10       | Pending  |                       | Definition |  |  |  |
| Scenaria d    | 1        | Pending  |                       | Definition |  |  |  |
| Scenaria 18   |          | Pending  |                       | Definition |  |  |  |
| Scenaria ZH   | 12       | Pending  |                       | Defension  |  |  |  |
| D Somana 44   | 1        | Pending  |                       | Definition |  |  |  |
| Scenaria.45   | 10       | Pending  |                       | Definition |  |  |  |

## Scenario Defintion

To view the details of the Test Cases within a Test Scenario, click the "Definition" button for the desired Test Scenario.

| est Participant One - Act                                                                                                    | ove Scenario Resulta                                                                                                    |                                                                                                    | Rotor                                 | Rubush       |
|----------------------------------------------------------------------------------------------------|----------------------------------------------------------------------------------------------------|----------------------------------------------------------------------------------------------------|---------------------------------------|--------------|
| water worater                                                                                                    |                                                                                                    |                                                                                                    |                                       |              |
| Hanw Commu<br>Accepting Audu<br>Mantone                                                                                                    | vity ID: 2.18.349.1.115083.3.1256.50.0600<br>vity ID: 2.16.549.1.115883.3.1256.60.0600<br>Tourise spepad00.dec.avgis.ast                                                                                                    |                                                                                                    |                                       |              |
| of Scondin                                                                                                    |                                                                                                    |                                                                                                    |                                       |              |
| Execution Unique Iden<br>Activates<br>Last Executes                                                                                                    | umu, IWG Scenariu 3 -<br>milyr 2,29130297 313900 ARS 3003<br>d Ch. 7 Feb. 2013 (Schi PM<br>d Ch. 7 Feb. 2013 (Schi PM                                                                                                    |                                                                                                    |                                       |              |
| charge Etwooners                                                                                                    |                                                                                                    |                                                                                                    |                                       |              |
| Print Provident                                                                                                    |                                                                                                    |                                                                                                    |                                       |              |
| Industr Dateway (Path<br>Responder Gateway<br>Inf Terrate<br>Teol Case<br>Carrent Ser                                                                                                    | Invest CONNECT 32<br>(Les CONNECT 33<br>must be initiated by the Lab Participant. Refresh the page to view updated test results<br>DESERTION                                                                                                    | Audit Log Messages                                                                                  | Acto                                  | 41           |
| Industr Dateway (Path<br>Responder Cateway<br>DEFENSEE<br>Text Case Convert for<br>Text Case Convert for<br>Stangarding Frank                                                                                                    | CONNECT 33<br>Lake CONNECT 33<br>must be initiated by the Lab Participant. Refresh the page to view updated test results<br>DIRECTOR<br>DIRECTOR                                                                                                    | Audit Log Messages<br>Attest Cocument                                                               | Area<br>Temphomo                      | Chair Tunnit |
| Industr Dateway (Path<br>Responder Cateway<br>Int Results<br>International Test Cases<br>Test Case Conners for<br>Status and Cases<br>International International<br>Status and Cases<br>International International<br>Status and Cases<br>International International<br>International International<br>International International<br>International International<br>International International<br>International International<br>International International<br>International International<br>International International International<br>International International International<br>International International International International International<br>International International Intern | CONNECT 32 (Leip CONNECT 33 must be initiated by the Lab Participant. Refresh the page to view updated test results The Description Refresh and a PTI Report to Testing Test including address and place and Testing Test reports addressed First incorrects report operClinit. | Audit Log Messages<br>Attach Occurrent<br>Show Attachments<br>Attach Document<br>Oferer Attachments | Tpephonen<br>Tpephonen<br>Spectration | Char Read    |

|                                                                                                    | and and a second second |
|----------------------------------------------------------------------------------------------------|-------------------------|
| Comprised of the following Test Classes                                                                                              |                         |
| WG-PDR-15 Torting Tort sends a PD Regard to the System with the receiver regularit elements<br>and the System expands with a module. | Specification           |
| WG-QDR-8 Ease for documents.                                                                                                    | Specification           |
| WG RDR 45 The Testing Test bareness to the System a systement others discussed in one                                                | Specification           |

## Specification Reference

Click the "Specification" button for the desired Test Case to see the specific area of the Exchange (formerly NHIN) specification addressed with this Test Case.

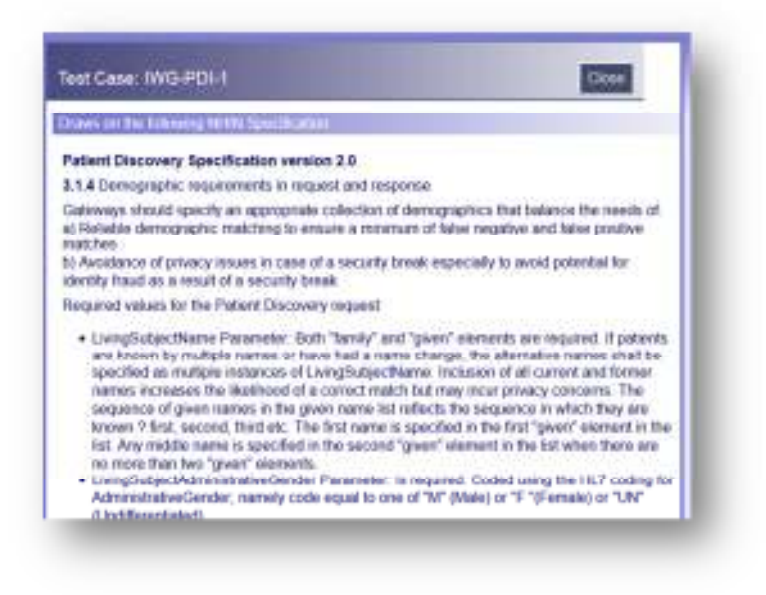

#### Active Scenario Results

This screen displays the current result for each Test Case within the selected Test Scenario. Click "Refresh" to see the most recent test results.

Additional key functions available on the Active Scenario Results screen are outlined below.

| Action                                                                                                    | Details/Notes                                                                        |
|----------------------------------------------------------------------------------------------------|--------------------------------------------------------------------------------------|
| Test Case name<br>hyperlink                                                                                                    | Takes user to the Test Case Current Result Summary screen. Please see details below. |
| Current Result<br>hyperlink                                                                                                    | Takes user to the Test Case Current Result Summary screen. Please see details below. |
| Attach Document       Users may attach documents (e.g., log files) to the Test Case for track purposes. If the Test Case is executed again, the prior attachment will be available. |                                                                                      |
| Show                                                                                                    | Users may view the attachment for the most recent execution of this Test             |

| Action        | Details/Notes                                                                                                    |
|---------------|----------------------------------------------------------------------------------------------------|
| Attachments   | Case                                                                                                    |
| Specification | Click the "Specification" button for the desired Test Case to see the specific area of the specification addressed with this Test Case.                |
| Clear Result  | If the current result is Pending, In Progress, or Fail, the user may clear the result in order to proceed with the scenario. See the below screenshot. |

#### Active Scenario Results

Displayed is an example of a Test Case which is still in progress. A participant can click an active 'Clear Result' button to clear the current test result and reset the specific test case. Note the column with the heading 'RIs', which tells the tester which RI against which this test case should be executed.

| *                                     | DIL Lab Platform                                                                                                    |                          |                                                                                                    | DL Support         |                                      |  |  |  |  |  |
|---------------------------------------|----------------------------------------------------------------------------------------------------|--------------------------|----------------------------------------------------------------------------------------------------|--------------------|--------------------------------------|--|--|--|--|--|
| 11/20                                 | Test Participant One - Active Rese                                                                                                    | њ                        |                                                                                                    | Close Ref          | eath .                               |  |  |  |  |  |
| Deskinant Sciencife Execution Details |                                                                                                    |                          |                                                                                                    |                    |                                      |  |  |  |  |  |
| Set Up Test                           | TOWARD TO PROVIDE A DTP - THE ADDRESS CONTROL MARK MARK MARK AND ADDRESS ADDRESS |                          |                                                                                                    |                    |                                      |  |  |  |  |  |
| Test Execution                        | Execution Unique Identifie                                                                                                    | 130000100140             | 13044                                                                                                    |                    |                                      |  |  |  |  |  |
| Test History                          | Device De                                                                                                    | ED PRL-0000-3-0044       |                                                                                                    |                    |                                      |  |  |  |  |  |
| Gateury Messages                      | Anti-start D                                                                                                    | - Jun 68, 2018 08-17 PM  |                                                                                                    |                    |                                      |  |  |  |  |  |
|                                       | Last Text Reservant Dr                                                                                                    | - Jun 68, 2018 (01-17 PM |                                                                                                    |                    |                                      |  |  |  |  |  |
| By information                        | Proper                                                                                                    |                          | a Passad                                                                                                    |                    |                                      |  |  |  |  |  |
| Participant Mo                        | Participan                                                                                                    | Test Participant One     |                                                                                                    |                    |                                      |  |  |  |  |  |
| Gateway Profile                       | Test Results                                                                                                    |                          |                                                                                                    |                    |                                      |  |  |  |  |  |
|                                       |                                                                                                    |                          |                                                                                                    |                    |                                      |  |  |  |  |  |
| InfraStructure                        |                                                                                                    |                          | Deculo Stanato                                                                                                    |                    |                                      |  |  |  |  |  |
| Test Hamesa                           | The below listed Test Course could be                                                                                                    | initiated by the La      | b Restledened. Helperk the same in stars conduind instances in                                                                                                    |                    |                                      |  |  |  |  |  |
| Downland Certificaties                | Test Case Cover Read                                                                                                    | P Defect M Re-           | For sequely reaction for page to new opposed with reaction                                                                                                    | Artica             | Los Messenne (Wher                   |  |  |  |  |  |
| Change Password                       | ALL CALL CONTRACTOR                                                                                                    |                          | Participant initiates No.401 PC engund in R0004 for Decide 3/1 Subject 208 (1980)215 Subjects                                                                                                    | PERM               | COD HATTERDER COLOR                  |  |  |  |  |  |
| нир                                   | D 12.70+00000.0001                                                                                                    | 000000000 <u>HR00H</u>   | penninn ning, itt sen, illingen allanger caateer sonal and sonale faith and sonal and sonal and sonal faith and the sonal penning for an and the sonal penning for and the sonal penning for additional and the sonal sonal faith and the sonal faith and the sonal faith | George Cree Treat  | Bree Institutes                      |  |  |  |  |  |
| Lile Analysier<br>1740                | D 10.00.1000.0.000 Pees                                                                                                    | 000000000 1980004        | Participant Initiatus (HAME) 20 support in 19000 (In Parlamit)<br>[CARDININI BIOCHEL 20 (IN 1941) 1 (1900) 3 (2010 (IN 1900) (IN 194) (Initiation) (Approxim) (Authors<br>[Parking/Approxima]                                                                                                    | Earnie Con-Treak   | Arach Doournent .<br>Show Arachmenta |  |  |  |  |  |
| Sign Out                              | 8 T. HD+0000-0011 Rass                                                                                                    | 000000000 190004         | Participant initialies Notes 400 wayses in 190004 for Document line (17/0004-00000000 2-1)                                                                                                    | George Cree Trends | Base Interferences                   |  |  |  |  |  |
|                                       |                                                                                                    |                          |                                                                                                    |                    |                                      |  |  |  |  |  |

#### Test Case Current Result Summary

The Test Case Current Result Summary screen includes:

- Message Type
  - The Message Type will be Request or Response
  - Click the Message Type hyperlink to view the actual message content
- Outcome
  - The outcome will either be Pass (indicated by a green check mark) or Fail (indicated by a red 'X')
- Filter Template
  - The Filter Template is the set of validation rules associated with the Scenario Case. Filter Templates are created by administrative users as part of the Dynamic Test Case creation function within the DIL.
- Type
  - The Filter Template (set of validation rules) may be XML, XSLT or Message Transformation
- Filter Output
  - The Filter Output is configured as part of Filter Template creation. The Filter Output is the set of parameters and/or values that were validated and configured (as part of the Dynamic Test Case creation process) to be returned to the user as test execution output.
- Filter Message
  - The Filter Message is configured as part of Filter Template creation. The Filter Message is a message configured as part of the Dynamic Test Case creation process to be returned to the user as test execution output.

| est Paraopant One -1   | Test Carro     | Camp          | Fornatt Guinemery                                                                                             |         |                                                                                                    |                  |                                                                                                    | Rebari Rehealt |
|------------------------|----------------|---------------|----------------------------------------------------------------------------------------------------|---------|----------------------------------------------------------------------------------------------------|------------------|----------------------------------------------------------------------------------------------------|----------------|
| are Hessel Dynamic     |                |               |                                                                                                    |         |                                                                                                    |                  |                                                                                                    |                |
|                        | Tostell. B     | emaria 3+     | Rode 3 requests information or                                                                                |         | No. 2. Ter                                                                                                    | mrg. J. 001      | 0.017540L                                                                                                    |                |
| Exemptor inte          | us constan 2.  | 30430424.00   | 5045.6ML3                                                                                                    |         |                                                                                                    |                  |                                                                                                    |                |
|                        | United inty 21 | 1 Jan, 2013 8 | P10 /10                                                                                                    |         |                                                                                                    |                  |                                                                                                    |                |
| 34                     | Case Same P    |               |                                                                                                    |         |                                                                                                    |                  |                                                                                                    |                |
|                        | Industry in    | of Performan  | or Des ablember 3.0                                                                                           |         |                                                                                                    |                  |                                                                                                    |                |
|                        | Las Fig. B     | 0000 (CD44    | 101 1.2                                                                                                    |         |                                                                                                    |                  |                                                                                                    |                |
|                        | June 1         |               |                                                                                                    |         |                                                                                                    |                  |                                                                                                    |                |
|                        | Deserve a      | I galeney a   | and the spectra of the second state of the                                                                    |         | -                                                                                                    |                  |                                                                                                    |                |
| FILME I GEARLES        | - indiana      |               |                                                                                                    |         |                                                                                                    |                  |                                                                                                    |                |
| enacted without income |                |               |                                                                                                    |         |                                                                                                    |                  |                                                                                                    |                |
| Consumption            | Montage        | Outcome       | Filter Taupiste                                                                                               | Type    | Chiller<br>Chillent                                                                                                    | Elber<br>Outcome | Fiber Message                                                                                                    |                |
| (8082 Text Participae  | firmant.       | ~             | Subject Modelator                                                                                             | P.      | Second                                                                                                    | 4                | Found Subject 10 960802 000808009 in recessage                                                                                                    |                |
|                        |                |               | Salari Parret Velanar                                                                                         | ÷.      | Chippet                                                                                                    |                  | Pound Subject Name Janoble Pleming in resources                                                                                                    |                |
|                        |                |               | Subject that STand Welliam                                                                                    | 4       | Output                                                                                                    | 2                | Pound Subject Birth Time 19400807 in manage                                                                                                    |                |
|                        |                |               | Salact Dester Calcolulus                                                                                      | 4       | Shaut                                                                                                    | 4                | Found Subject Gender F in messings                                                                                                    |                |
|                        |                |               |                                                                                                    |         | 100 11 10                                                                                                    | 10               | and the second second s |                |
| 19062 Tee Participae   | Bennet         | 4             | External Maker                                                                                                | w.      | Same                                                                                                    |                  | Found Lowensed Pasent to CANDOBOBOBOBOBOBOB                                                                                                    |                |
| int Participat         | fances         | 1             | Extention Water                                                                                               | *       | Chine                                                                                                    | 4                | Pound Developed House I and Developed Developed and Patient Name General P Flerengi in message.                                                                                                    |                |
| 19382 Text Participae  | fances         | 1             | Extention/victors<br>Columbia: and interviction                                                               | * * *   | Chine<br>Chine<br>Chine                                                                                                    | 1                | Found Lowesteed Haven III CARDON/WWWWW III Message<br>Found Patient Name Sentite B Floreng III message<br>Found Patient Brith Tame T(430007 mimessage                                                                                                    |                |
| 0000 Tee Participae    | Respecte       | 1             | Extentional Anal<br>Colorational Anal<br>Colorational Anal<br>Coloration and Analysis<br>Factors and Analysis | * * * * | Children of Children of Childr |                  | Found Patient Darwol or Development of Development<br>Found Patient Darwol Januark & Flamming in message<br>Found Patient Bort Time Tradition of message<br>Found Patient Genetic IT is message                                                                                                    |                |

Additional key functions available on the Test Case Current Result Summary screen are outlined below.

| Action                       | Details/Notes                                                                                 |
|------------------------------|-----------------------------------------------------------------------------------------------|
| Message<br>hyperlink         | Displays the contents of the SOAP message                                                     |
| Filter Template<br>hyperlink | Displays the validator message                                                                |
| Filter Output<br>hyperlink   | <b>Displays</b> the various SOAP message elements identified and tested during this test case |

#### Message

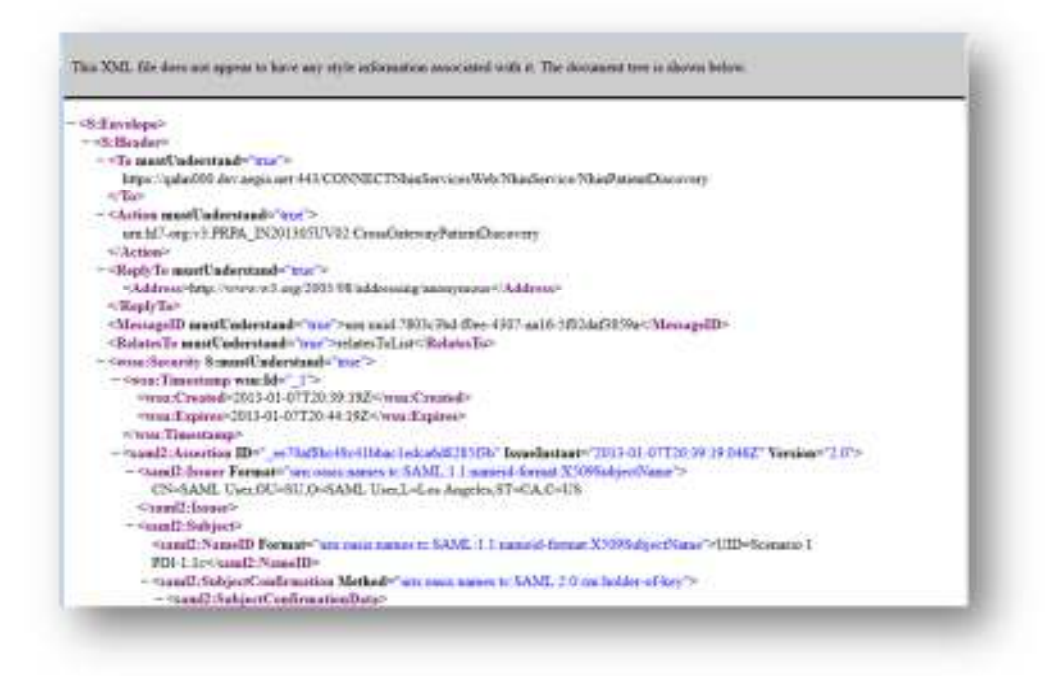

#### Filter Template

Clicking the hyperlink under the Filter Template column will display the validator message, i.e. the message which will be used to validate and ensure the message sent from the participant machine or DIL is valid. This message acts as a baseline and is compared to the SOAP message generated by your gateway or the DIL.

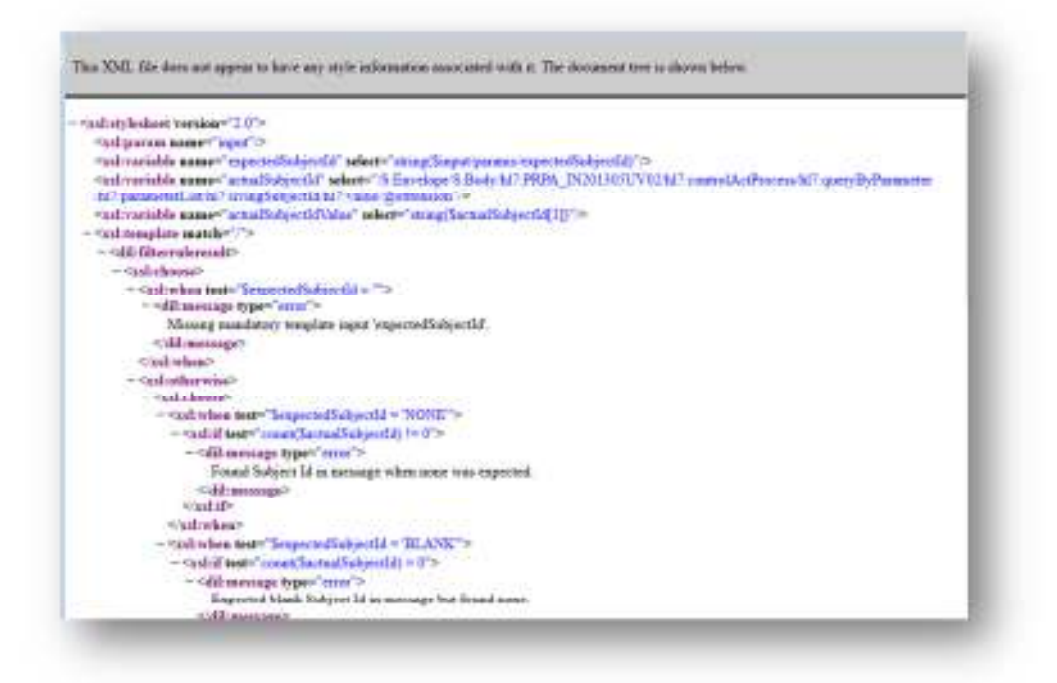

#### Filter Output

Under the filter Output column, the Output hyperlink will show the various SOAP message elements identified and tested during this test case. If a participant or DIL message contains proper information within the SOAP elements, a Green Checkmark will indicate this element was sent properly. However if a red 'Fail' is indicated next to the element, then the information within the SOAP element was incorrect. Failing to include correct information in the SOAP Message and message structure will result in a failure. However, the Output view will provide information on which element failed the exchange along with expected information.

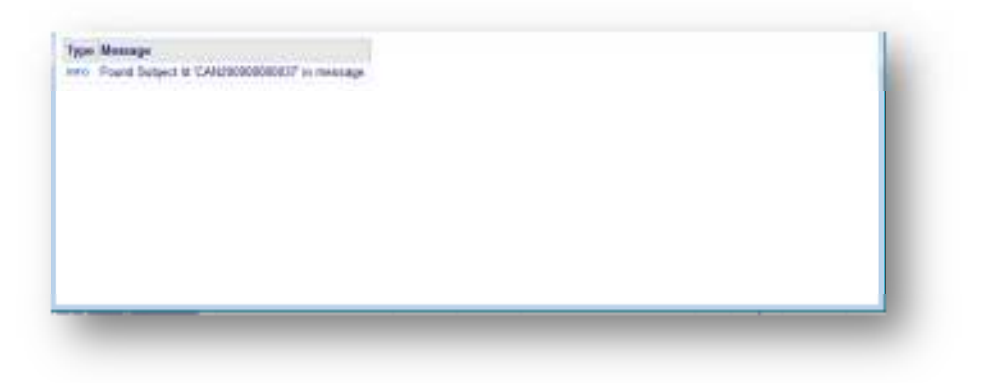

## **Responder Test Scenario**

When the participant system is the Responder, the user can execute Patient Discovery (PD), Query for Documents (QD) and Retrieve Documents (RD) test cases at any time from the DIL. Running a RD test case requires first running a QD test case within the specific scenario. The application will automatically run the next Test Case in the Test Scenario once a Test Case has completed successfully. All responder scenarios will include

the  $\boldsymbol{\vartheta}$  icon adjacent to the scenario name.

Key steps for setting up and executing a Responder test are outlined below.

|   | Action                                | Details/Notes                                                                                                    |
|---|---------------------------------------|----------------------------------------------------------------------------------------------------|
| 1 | Select Responder<br>Test Scenario     | <ul> <li>Click "Test Execution" from the left-hand side bar within the DIL to view the Active Test Results screen</li> <li>Select a Scenario by clicking the hyperlink description from the Active Test Results screen</li> </ul>                                                                                                    |
| 2 | Execute<br>Responder Test<br>Scenario | <ul> <li>From the Active Scenario Results screen, click "Execute Scenario" to execute all the tests in this scenario.</li> <li>From the Active Scenario Results screen, click "Execute" next to an individual test to run that specific test.</li> <li>Click "Refresh" to see the most recent test results</li> </ul>                                                                                                    |
| 3 | View Responder<br>Test Case results   | <ul> <li>Select a Scenario by clicking the hyperlink name from the Active<br/>Test Results screen</li> <li>Click "Refresh" on the Active Results screen to see the most recent<br/>test results</li> <li>Select a Test Case by clicking the hyperlink name from the Active<br/>Results screen</li> <li>Click "Refresh" on the Test Case Current Summary Result screen to<br/>see the most recent test results</li> </ul> |

## Screenshots

#### Active Test Results

This screen displays the status of all the Test Scenarios within the active Service Set. Click "Refresh" to see the most recent test results. Click the Scenario name to view the Active Scenario Results details.

| dhe Steram    |                                                                                                    |           |                       |            |  |  |  |
|---------------|----------------------------------------------------------------------------------------------------|-----------|-----------------------|------------|--|--|--|
| Scenario      | Progress                                                                                                    | Results   | Last Execution        |            |  |  |  |
| S Bosnario 1  | fi-                                                                                                    | Pending   |                       | Definition |  |  |  |
| S Scenaria Z  |                                                                                                    | Pending   |                       | Definition |  |  |  |
| හ Stanana.3   | il contraction of the second second se | 3 Passed. | 21 Jan, 2013 09:59 AM | Definition |  |  |  |
| O Ecentrità.d | No.                                                                                                    | Pending   |                       | Definition |  |  |  |
| 8 Scenaria.5  | 10                                                                                                    | Pending   |                       | Definition |  |  |  |
| Scenaria d    |                                                                                                    | Pending   |                       | Definition |  |  |  |
| 3 Scenaria 18 |                                                                                                    | Pending   |                       | Definition |  |  |  |
| Scenaria ZH   | 12                                                                                                    | Pending   |                       | Definition |  |  |  |
| ຢ Scename.44  | 1                                                                                                    | Pending   |                       | Definition |  |  |  |
| D Scenario 45 |                                                                                                    | Pending   |                       | Detrition  |  |  |  |

## Active Scenario Results

Click "Execute Test Scenarios" to start the test.

| el Participant One                                                                                                    | <ul> <li>Active F</li> </ul> | Seculta.                                                                                                    |             |                                                                                                    |                          |             | Parts                                                                                                    | Rohank                                                      |
|----------------------------------------------------------------------------------------------------|------------------------------|----------------------------------------------------------------------------------------------------|-------------|----------------------------------------------------------------------------------------------------|--------------------------|-------------|----------------------------------------------------------------------------------------------------|-------------------------------------------------------------|
| cenaro Exercution De                                                                                                    | talit                        |                                                                                                    |             |                                                                                                    |                          |             |                                                                                                    |                                                             |
|                                                                                                    | Scenario                     | NVG Scenario                                                                                                    | 4-          |                                                                                                    |                          |             |                                                                                                    |                                                             |
| Evendor U                                                                                                    | hizus Identifier             | 2.29130317.1                                                                                                    | 62327.32    | 7 3004                                                                                                    |                          |             |                                                                                                    |                                                             |
|                                                                                                    | Senice Set                   | tiwititi Speci                                                                                                    | fication 21 | 0 Patient and Document                                                                                                    |                          |             |                                                                                                    |                                                             |
|                                                                                                    | Activated On                 | Mar 17, 2013                                                                                                    | 96.23 PM    |                                                                                                    |                          |             |                                                                                                    |                                                             |
| Laut Ter                                                                                                    | of Entrievier) Co            | 0                                                                                                    |             |                                                                                                    |                          |             |                                                                                                    |                                                             |
|                                                                                                    | Pogen                        |                                                                                                    |             | Penden                                                                                                    |                          |             |                                                                                                    |                                                             |
|                                                                                                    | and a real state             | the state of the second second s | d allowed   |                                                                                                    |                          |             |                                                                                                    |                                                             |
| st Results                                                                                                    | Pintopin                     | AN CAMPUPA                                                                                                    | in sev      |                                                                                                    |                          |             | _                                                                                                    |                                                             |
| est Results                                                                                                    | Panagaro                     | AN LYNDDA                                                                                                    | m ore       |                                                                                                    |                          |             |                                                                                                    | Execute Scenario                                            |
| ret Results<br>Test Case Co                                                                                                    | rent Result                  | Palent N                                                                                                    | 829         | Description                                                                                                    | AS                       | Live        | Log Messages                                                                                                    | Execute Scenario<br>Other                                   |
| nt Rendts<br>Thist Case Co                                                                                                    | over Resul                   | Patent N                                                                                                    | Ri0004      | Description<br>Tealing Tool sends a PC Respect to the System<br>Inducting address and address number out System                                                                                                    | Europa Au                | Care Frank  | Log Massages<br>Atsch Document                                                                                                    | Execute Scenaria<br>Other                                   |
| nt Rendris<br>Ansel Case - Cur<br>D <u>UVG PDR 19</u>                                                                                                    | rent Howard<br>Eending       | Patental<br>000000118                                                                                                    | Ri0004      | Eccontrolow<br>Tealing Tool sends a PC Respect to the Bystein<br>Inducing address and phone number and Bystein<br>responds with a match                                                                                             | A.<br>Execute            | Cear Fead   | Log Massoyer<br>Atech Document<br>Show Atechments                                                                                   | Execute Scenario<br>Other<br>Constitution                   |
| nt Rendts<br>Test Case Co<br>UWI-PDR-18                                                                                                    | nens Honen<br>Eending        | Poleotial<br>popoachia                                                                                                    | Ri0004      | ECENTRONIC<br>Testing Tool service and PC Respect to the System<br>inducting address and phone number and System<br>responds with a reacon                                                                                          | Ac<br>Execute            | Dear Famil  | Log Massorer<br>Atach Document<br>Show Atachments<br>Atach Document                                                                 | Execute Scenario<br>Other<br>Seculitation                   |
| Text Cone         Core           1000 Cone         Core           1000 Cone         Core           1000 Cone         Core           1000 Cone         Core           1000 Cone         Core | Pendina<br>Pendina           | Potential<br>000000118                                                                                                    | R0204       | Eccontraction<br>Testing Tool tends a PO Research to the System<br>Industries and prices humber and System<br>responds with a match<br>Find documents with senses that time to                                                      | Ac<br>Execute<br>Execute | Char Familt | Log Mitssoper<br>Atach Document<br>Snow Atachments<br>Atach Document<br>Show Atachments                                             | Execute Scenario<br>Other<br>Specification<br>Specification |
| Test Conc.         Conc.         Conc.           D         HVG-EDR.18         1           D         HVG-EDR.18         1                                                                    | Pendina<br>Pendina           | Protect 141<br>000000118<br>000000118                                                                                                    | R10004      | Executivitizes<br>Taxing Tool service a PD Respect to the System<br>inducing address and phone humber and Bystem<br>responds with a mean<br>Find documents with service start time to<br>The Teating Tool teatments to the System a | Ac<br>Execute<br>Execute | Dear Result | Log Mitssource<br>Attach Document<br>Show Attachments<br>Attach Document<br>Show Attachments<br>Show Attachments<br>Attach Document | Execute Scenario<br>Other<br>Generature<br>Specification    |

## **Test Case Results**

While tests are running, the DIL populates live results as it receives messages. The DIL parses and reviews audit logs every two minutes to correlate and populate test results within a given test case. A progress bar displays the status of the test case. By clicking on "Refresh", the DIL updates the Current Result field on the screen. Each test shows the following results:

- Gray: Not yet started
- Blue: In progress (typically the DIL is waiting for a response or an incoming message)
- Green: Success
- Red: Failure (a participant can re-execute a test case if necessary)
- Yellow: Requires external validation by a validating testing body.

#### Active Scenario Results

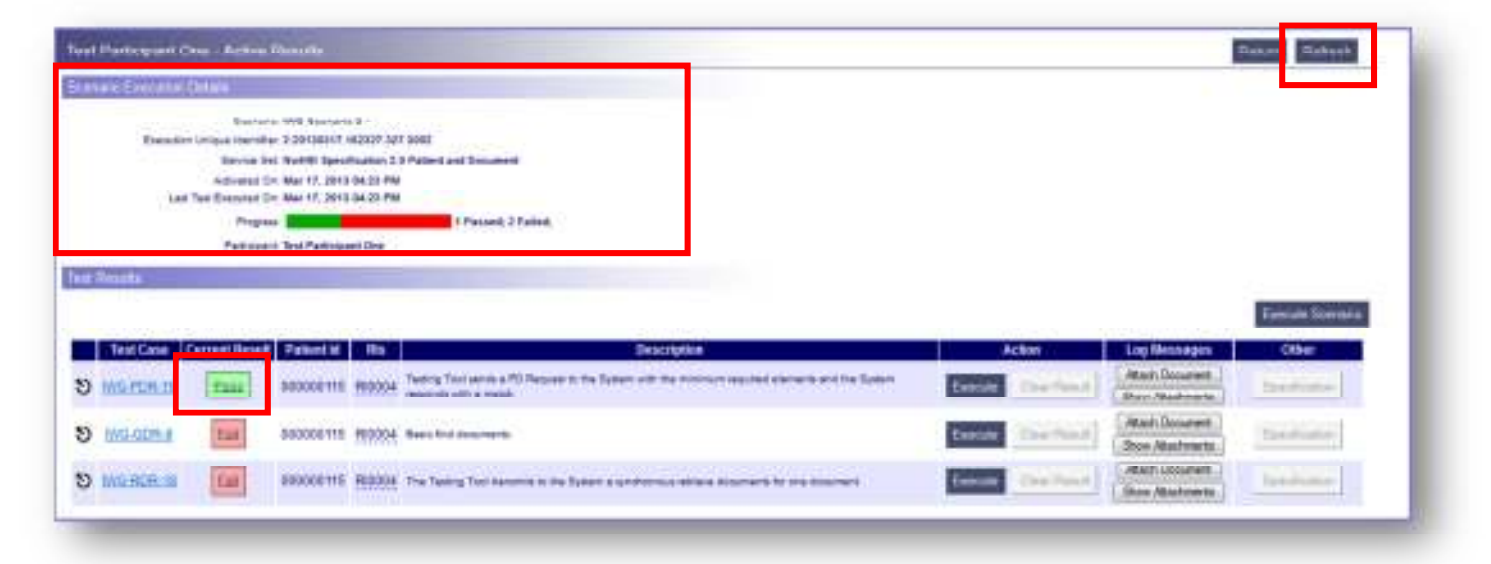

## **Test Case Current Result Summary Page**

This screen shows the results of a test case and allows the user to view audit information as well as specific test case information. By reviewing the Case Execution Details section in the Case Result Details section, the User can compare what the test expected and what the test returned. Within the Case Log Summary section, users can click on the "Open" button to view specific messages related to the request/response exchange results.

|   | Action                                             | Details/Notes                                                                                                    |
|---|----------------------------------------------------|----------------------------------------------------------------------------------------------------|
| 1 | Access Test Case<br>Current Result<br>Summary Page | <ul> <li>Click "Test Execution" from the left-hand side bar within the DIL to view the Active Test Results screen</li> <li>Click "Refresh" to see the most recent test results</li> <li>Click the Scenario Case the Participant wishes to view         <ul> <li>Participant is in the Active Scenario Results screen</li> </ul> </li> <li>Click on a specific Test Case link or on the Current Result link (as shown in the screenshot below)</li> </ul> |

## Screenshots

#### Active Scenario Results

This screen displays the results of the Test Cases executed within a specific scenario.

| st Participant                                       | One - Active                | Results                                                                                                    |                |                                                                                                    |                             |                                 | Beta                                                                                                    | Retest                                                        |
|------------------------------------------------------|-----------------------------|----------------------------------------------------------------------------------------------------|----------------|----------------------------------------------------------------------------------------------------|-----------------------------|---------------------------------|----------------------------------------------------------------------------------------------------|---------------------------------------------------------------|
| enerie Erecutia                                      | i Detara                    |                                                                                                    |                |                                                                                                    |                             |                                 |                                                                                                    |                                                               |
|                                                      | Downant                     | o ING Scenario 2                                                                                                    | 2-             |                                                                                                    |                             |                                 |                                                                                                    |                                                               |
| Execution                                            | on Unique Identifie         | er 2.29530317.103                                                                                                    | 2127.327.3     | 1002                                                                                                    |                             |                                 |                                                                                                    |                                                               |
|                                                      | Service Se                  | et Nu4HBi Specific                                                                                                    | cation 2.07    | Patient and Discoveret                                                                                                    |                             |                                 |                                                                                                    |                                                               |
|                                                      | Aplyaned O                  | n Mar 17, 2012 B                                                                                                    | 64.23 PM       |                                                                                                    |                             |                                 |                                                                                                    |                                                               |
| 1.4                                                  | er Test Erministed C        | N Mar 17, 2013 8                                                                                                    | 14.33 PM       |                                                                                                    |                             |                                 |                                                                                                    |                                                               |
|                                                      | Progress                    |                                                                                                    |                | 1 Passed; 2 Failet.                                                                                                    |                             |                                 |                                                                                                    |                                                               |
|                                                      |                             | and the second second second                                                                                                    |                |                                                                                                    |                             |                                 |                                                                                                    |                                                               |
| it Results                                           | Paristee                    | < 3nd Partnessed                                                                                                    | 4 Dee          |                                                                                                    |                             |                                 |                                                                                                    |                                                               |
| al Results                                           | Participan                  | t Just Party word                                                                                                    | 4 Drie         |                                                                                                    |                             |                                 |                                                                                                    | Execute Doenano                                               |
| al Results<br>TestCase                               | Parinteer<br>Current Result | Patient H                                                                                                    | f Drin<br>Ros  | Description                                                                                                    | Act                         | ion                             | Log Hessages                                                                                             | Execute Doenario<br>Othor                                     |
| Test Case                                            | Cerrent Result              | Patient Id                                                                                                    | Ro<br>Ro       | Prescription<br>wring too winds a PD Request to the System with                                                                                                    | Action and a second         | ion i                           | Log Hessages<br>( Atach Document                                                                         | Execute Roemann<br>Other                                      |
| Test Case                                            | Convertioner                | Patrative                                                                                                    | 805<br>R0304 T | Description<br>leting but which a PD Request to the System with<br>restmitment would at elements and the System<br>responds with a match                            | Ace<br>Easons               | on<br>Sing Hanguit              | Log Hessages<br>Atach Document<br>Shoe Atachments                                                        | Execute Scenario<br>Other                                     |
| Test Case                                            | Correct Resert              | <ul> <li>And Participated</li> <li>Statisant Id</li> <li>000000115</li> </ul>                                                                                                    | RD304          | Description<br>Reting Top winds a PD Request to the System with<br>the minimum required elements and the System<br>watches with a match.                            | Ac9                         | on<br>Sine Haspit               | Log Hassages<br>Mach Document<br>Shoe Abschnents<br>Mach Document                                        | Other                                                         |
| al Results<br>RestCase<br>MG-POR-15<br>MG-QDR-4      | Correct Reself              | Policentel     000000115 E                                                                                                    | 800<br>R0304   | Description<br>feeling Tool sends a PO Request to the System with<br>the minimum required elements and the System<br>reports with a match.<br>Reast find documents. | Acti<br>Eascute<br>Essecute | Sine Hanget<br>Sine Figuret     | Loo Hissages<br>Mach Document<br>Shoe Abschnents<br>Mach Document<br>Shoe Abschnents                     | Electric Bornano<br>Other<br>Specification<br>(Electrication) |
| al Results<br>RestCase<br>D MG-POR-10<br>D ING-ODR-8 | Correst Reset               | Policina Id     docococi 15     policina Id     docococi 15     policina Id     docococi 15     policina Id     docococi 15     policina Id     docococi 15     policina Id     docococi 15     policina Id     docococi 15     policina Id     docococi 15     policina Id     docococi 15     policina Id     dococi 15     policina Id     dococi 15     policina Id     dococi 15     policina Id     dococi 15     policina Id     dococi 15     policina Id     dococi 15     policina Id     policina Id     polic | 100<br>R0004 1 | Reserved SM<br>Feeding Tool sends a PO Request to the System with<br>no minimum required elements and the System<br>reports with a match<br>Ress find documents.    | Acti<br>Eascute<br>Eascute  | on<br>Sine Hasuit<br>Deer Famil | Log Hossages<br>Atach Document<br>Shoe Atachments<br>Atach Document<br>Shoe Atachments<br>Atach Document | Carouxe Dornano<br>Other<br>Specification                     |

## Test Case Current Result Summary

This screen displays the results of a specific Test Case. Click "Refresh" to see the most recent test results.

The Test Case Current Result Summary screen includes:

- Message Type
  - The Message Type will be Request or Response
  - Click the Message Type hyperlink to view the actual message content
- Outcome
  - The outcome will either be Pass (indicated by a green check mark) or Fail (indicated by a red 'X')
- Filter Template
  - The Filter Template is the set of validation rules associated with the Scenario Case. Filter Templates are created by administrative users as part of the Dynamic Test Case creation function within the DIL.
- Type
  - The Filter Template (set of validation rules) may be XML, XSLT or Message Transformation
- Filter Output
  - The Filter Output is configured as part of Filter Template creation. The Filter Output is the set of parameters and/or values that were validated and configured (as part of the Dynamic Test Case creation process) to be returned to the user as test execution output.
- Filter Message
  - The Filter Message is configured as part of Filter Template creation. The Filter Message is a message configured as part of the Dynamic Test Case creation process to be returned to the user as test execution output.

Example of a test case with a Pass status

| 1      | DIL Lab Platform                        |                                                                                                  |               | DL Sat                                                                | ext. |               |
|--------|-----------------------------------------|--------------------------------------------------------------------------------------------------|---------------|-----------------------------------------------------------------------|------|---------------|
| 10     | Test Performent One - Test Ca           | en Gurren 4 Manuel Garrenten                                                                     |               |                                                                       |      | Robert Robert |
|        | Citiz Hensel Dahari                     |                                                                                                  |               |                                                                       |      |               |
|        | Scenario<br>Execution Unique Identifier | NVS Scenario 3<br>2 2010/mtb.102058.000.0002                                                     |               |                                                                       |      |               |
|        | Activated on<br>Text Case Here          | 13 Jun, 2013 IS:34 PM<br>INVS-PDH-15                                                             |               |                                                                       |      |               |
|        | Eventuel un<br>Personnel                | Stell-In-No. 00, 54 (2)<br>Tour Paulicipane One-20040ECT 3.0                                     |               |                                                                       |      |               |
|        | (at to<br>Date                          | PRESS PROVINCET 3-10                                                                             |               |                                                                       |      |               |
|        | Through Lis winger                      | All phronic responses pread the bit care experime.                                               |               |                                                                       |      |               |
|        | Antonaya Manang                         | e Calance Piller Templete                                                                        | Terr Dubert D | Plant Piter Heritage                                                  |      |               |
|        | HERRICH Teel Plants parts,              | <ul> <li>Internet Works &amp; Mark Systems</li> <li>Internet Works &amp; Mark Systems</li> </ul> |               | <ul> <li>At Nur sales passed.</li> <li>At Nur take passed.</li> </ul> |      |               |
|        |                                         |                                                                                                  |               |                                                                       |      |               |
|        |                                         |                                                                                                  |               |                                                                       |      |               |
| -      |                                         |                                                                                                  |               |                                                                       |      |               |
| EDWORD |                                         |                                                                                                  |               |                                                                       |      |               |
|        |                                         |                                                                                                  |               |                                                                       |      |               |

## Example of a test case with a Fail status

| ase Result Distails                                                   |                                                            |                                    |                                                                                                    |                                |                                      |                              |                                                                                                    |
|-----------------------------------------------------------------------|------------------------------------------------------------|------------------------------------|----------------------------------------------------------------------------------------------------|--------------------------------|--------------------------------------|------------------------------|----------------------------------------------------------------------------------------------------|
|                                                                       | Scatario, Di                                               | eno_Test_                          | Care_1 -                                                                                                    |                                |                                      |                              |                                                                                                    |
| Execution Unique                                                      | e identifier 2.                                            | 20130109.10                        | 10052.729.3845                                                                                                    |                                |                                      |                              |                                                                                                    |
| Ac                                                                    | thatist on 9                                               | Jan, 2013 0                        | 6:30 PM                                                                                                    |                                |                                      |                              |                                                                                                    |
| Teld Co                                                               | ise Name: D                                                | EMO_Tes()                          | rase_Rules                                                                                                    |                                |                                      |                              |                                                                                                    |
| East                                                                  | ended on W                                                 | 013.01.09.10                       | 04/25                                                                                                    |                                |                                      |                              |                                                                                                    |
| P                                                                     | atopen. Te                                                 | ist Particip                       | ant One (CONNECT 3.2)                                                                                                    |                                |                                      |                              |                                                                                                    |
|                                                                       |                                                            |                                    |                                                                                                    |                                |                                      |                              |                                                                                                    |
|                                                                       | Lab Ris R                                                  | 10004 (CON                         | JECT 3.3                                                                                                    |                                |                                      |                              |                                                                                                    |
|                                                                       | Lab Ris Ri<br>Status                                       | 19004 (COM                         | JECT 3.3)                                                                                                    |                                |                                      |                              |                                                                                                    |
|                                                                       | Lab Ris R<br>Glatan<br>Message O                           | 19004 (COM<br>FAIL<br>INF OF INCOM | ECT 3.3)<br>gateway exchanges fo                                                                                                    | ded di                         | ning car                             | e executio                   |                                                                                                    |
| forstage Exchanges                                                    | Lab Ris R<br>Status<br>Wessage O                           | 19064 (CONF<br>FAIL)<br>Re of more | IECT 3.3)<br>gateway exchanges fo                                                                                                    | iled di                        | ring car                             | e executio                   |                                                                                                    |
| kuszagó Euchangos<br>Gatewaya                                         | Lab Ris Ri<br>Statum I<br>Venzage O<br>Menzage             | Outzome                            | IECT 3.3)<br>gateway exchanges fa<br>Filter Template                                                                                     | iled do                        | Filter<br>Output                     | Pater<br>Cutcome             |                                                                                                    |
| <mark>lossage Entrangas</mark><br>Gatewaya<br>Test Partugan, → Riccot | Lab Ris R<br>Datas<br>Vessage O<br>Message<br>Result       | Dutzome                            | IECT 3.3)<br>gateway exchanges fo<br>Péter Template<br>Tetre Template                                                                    | ded do<br>Type                 | Fitter<br>Output                     | Piter<br>Cutcome             | Filter Message<br>Found Subject to 'CAV/20000000161' in message                                                                                                    |
| nesage Enthungas<br>Gatewaya<br>Test Partupan,                        | Leb Ris R<br>Status<br>Vessage O<br>Message<br>Record      | Dutzome                            | IECT 3.3)<br>gateway exchanges fo<br>Péter Template<br>References<br>Subjectiones of Anton                                               | ded do<br>Type<br>Type         | Fitter<br>Output<br>Chilter          | Pater<br>Outcome             | Found Subject Name "FirstName1" in message<br>Found Subject Name "FirstName1 LastName1" in message                                                                                                    |
| <b>Galewaye</b><br>Galewaye<br>Test Partupan,                         | Leb Ris Ri<br>Status (<br>Vessage O<br>Nessage<br>Response | Dutcome                            | IECT 3.3)<br>gateway exchanges fo<br>Pitter Template<br>References<br>Subjectivity and and<br>Esternist conductor<br>Faternist conductor | ded do<br>Type<br>10-1<br>10-1 | Fitter<br>Output<br>Output<br>Output | Pater<br>Outcome<br>V<br>Tet | Filter Message<br>Found Subject to "CAV200000000161" in message<br>Found Subject Name "Fisibiliamet LastName1" in message<br>Expected Convented Patient is "CAV200000000101" in message but found 'R000al 000000101 |

Additional key functions available on the Test Case Current Result Summary screen are outlined below.

| Action                       | Details/Notes                                                                          |
|------------------------------|----------------------------------------------------------------------------------------|
| Message<br>hyperlink         | Displays the contents of the SOAP message                                              |
| Filter Template<br>hyperlink | Displays the validator message                                                         |
| Filter Output<br>hyperlink   | Displays the various SOAP message elements identified and tested during this test case |

## Request/Response Message

This screen displays the message for the specific Test Case. Click "Request" or "Response" hyperlink in the Message column for the desired transaction to view the message. This will display the contents of the SOAP message. Below is an example of what the message may look like:

| This XML file does not appear to have any style information associated with it. The document tree is shown below.              |      |
|----------------------------------------------------------------------------------------------------|------|
| <s:envelope></s:envelope>                                                                                                    |      |
| - <s:header></s:header>                                                                                                    | - 18 |
| - <to mustunderstand="true"></to>                                                                                              | - 18 |
| https://esb.dil.aegis.net/9891/CONNECTNhinServicesWeb/NhinService/NhinPatientDiscovery                                         | - 18 |
| <to></to>                                                                                                    | - 18 |
| - <action mustunderstand="true"></action>                                                                                      | - 18 |
| urn:h17-org:v3:PRPA_IN201305UV02:CrossGatewayPatientDiscovery                                                                  | - 18 |
|                                                                                                    | - 18 |
| - <replyto mustunderstand="true"></replyto>                                                                                    | - 18 |
| <address>http://www.w3.org/2005/08/addressing/anonymous</address>                                                              |      |
|                                                                                                    | - 18 |
| <messageid mustunderstand="true">urn:uuid:35fd88cf-9fb0-47ba-9a69-5f744615f76e</messageid>                                     | - 18 |
| <relatesto mustunderstand="true">relatesToList</relatesto>                                                                     | - 18 |
| - <wsse:security s:mustunderstand="true"></wsse:security>                                                                      | - 18 |
| - <wsu:timestamp wsu:id="_1"></wsu:timestamp>                                                                                  | - 18 |
| <wsu:created>2012-11-27T00:23:27Z</wsu:created>                                                                                | - 18 |
| <wsu:expires>2012-11-27T00:28:27Z</wsu:expires>                                                                                | - 18 |
|                                                                                                    | - 18 |
| - <saml2:assertion <="" id="_3ccbe85bd8e9403ba4d48c14c22d631b" issueinstant="2012-11-27T00:23:27.294Z" p=""></saml2:assertion> | - 18 |
| Version="2.0">                                                                                                    | - 18 |
| - <saml2:issuer format="um oasis:names:tc:SAML:1.1:nameid-format:X509SubjectName"></saml2:issuer>                              | - 18 |
| CN=SAML User,OU=SU,O=SAML User,L=Los Angeles,ST=CA,C=US                                                                        | - 18 |
|                                                                                                    | - 18 |
| - <sam12:subject></sam12:subject>                                                                                              |      |
| <saml2:nameid format="urn:oasis:names:tc:SAML:1.1:nameid-format:X509SubjectName">UID=Scenario 1</saml2:nameid>                 | - 18 |
| PDI-1.1c                                                                                                    | - 18 |
| - <saml2:subjectconfirmation method="urn casis names to SAML 2.0 cm/holder-of-key"></saml2:subjectconfirmation>                | - 18 |
| - <saml2:subjectconfirmationdata></saml2:subjectconfirmationdata>                                                              | - 18 |
| - <ds:keyinfo></ds:keyinfo>                                                                                                    | - 18 |
| - <ds:keyvalue></ds:keyvalue>                                                                                                  | - 18 |
| - <ds:rsakeyvalue></ds:rsakeyvalue>                                                                                            |      |
| - <ds:modulus></ds:modulus>                                                                                                    |      |
| mem8vjfVURR8OCO18mrfMBXUW9SqAV13zkROVo0KIyjn90UNFTvn3ZjV+i9aakewN3WBO                                                          | OzT. |
| /U94PzhgswOvC+3VRlu511paZBBP0VQTVz6yjcP3z8bGg8L3FQwgdnRXHevLN0+d8+fEGNN                                                        | ∿U81 |
|                                                                                                    |      |
| <ds:exponent>AQAB</ds:exponent>                                                                                                |      |
|                                                                                                    |      |
|                                                                                                    |      |
|                                                                                                    | _    |

## Filter Template

Clicking the hyperlink under the Filter Template column will display the validator message, i.e. the message which will be used to validate and ensure the message sent from the participant machine or DIL is valid. This message acts as a baseline and is compared to the SOAP message generated by your gateway or the DIL.

| 5 Eavelopen                                                                                                    |  |
|----------------------------------------------------------------------------------------------------|--|
|                                                                                                    |  |
| - +kf/s3/PBPA/PSDU305UVE H5Version* XML/1.1**                                                                                                    |  |
| (dd7):2144 attentions*, SpheRikt 1140(6/1544), 1996* read+72 58 840 569/15-                                                                                                    |  |
| chilles's constraint Times values, 200 20030115121255                                                                                                    |  |
| • hit white continual distances (************************************                                                                                                    |  |
| *M7: http://www.ingflode.code="T"/>                                                                                                    |  |
| -M/2 Spreaming Middle de code: 171                                                                                                    |  |
| <ul> <li>Milling account Acid Such codes" ALT 28</li> </ul>                                                                                                    |  |
| - ddf y Symposium transf oder (10%)>                                                                                                    |  |
| <ul> <li>OD-1 during determinant adapt INSTANCE: stand adapt DEU&gt;</li> </ul>                                                                                                    |  |
| which with a second with a first second second |  |
| - vid?ck.acAgear classCode="AGNT">                                                                                                    |  |
| <ul> <li>*AFv1 representedOrganization determinerCode* TVSTANCET alumCode* 'OHD'&gt;</li> </ul>                                                                                                    |  |
| shiftshid reads with the                                                                                                    |  |
| s http://www.antedforgaministical-                                                                                                    |  |
| Chille I and grants                                                                                                    |  |
| which devices                                                                                                    |  |
| <ul> <li>MTv3 meanur</li> </ul>                                                                                                    |  |
|                                                                                                    |  |
|                                                                                                    |  |
| -SalityTrial reset="2.26.830.9476/05                                                                                                    |  |
|                                                                                                    |  |
| <ul> <li>**MTv3 associated Occupiestics determiner Cales* 25STANCE* aborCales* 08075</li> </ul>                                                                                                    |  |

#### Filter Output

Under the filter Output column, the Output hyperlink will show the various SOAP message elements identified and tested during this test case. If a participant or DIL message contains proper information within the SOAP elements, a Green Checkmark will indicate this element was sent properly. However if a red 'Fail' is indicated next to the element, then the information within the SOAP element was incorrect. Failing to include correct information in the SOAP Message and message structure will result in a failure. However, the Output view will provide information on which element failed the exchange along with expected information.

| lype Nemage                                    |   |
|------------------------------------------------|---|
| IFO Found Subject to CAN20000000037 in message | I |
|                                                |   |
|                                                |   |
|                                                |   |
|                                                |   |
|                                                |   |
|                                                |   |
|                                                |   |
|                                                |   |

#### **Gateway Messages**

This Screen allows a user to view all historical information for the gateway transactions executed between the participant gateway and the DIL backend gateway farm implementation. A user can view and download messages generated during previous tests. Users can query for transaction history based on time and date or between specific gateways.

## Screenshot:

#### Gateway Messages

|                                                                                                    | DIL    | Lab Platfor                                                                                                    | m          |                            |            |                  |                      |                  |                |                                                                                                    | 19.50                                                                                                    |                 |                                         |
|----------------------------------------------------------------------------------------------------|--------|----------------------------------------------------------------------------------------------------|------------|----------------------------|------------|------------------|----------------------|------------------|----------------|----------------------------------------------------------------------------------------------------|----------------------------------------------------------------------------------------------------|-----------------|-----------------------------------------|
| #Nho                                                                                                    | -      | ay Verages                                                                                                    |            |                            |            |                  |                      |                  |                |                                                                                                    |                                                                                                    |                 |                                         |
| Testeres                                                                                                    | in all | E-mailten                                                                                                    | 1.048      | CONTRACT - Sand            | 0          |                  |                      |                  | 1000           |                                                                                                    |                                                                                                    |                 |                                         |
| Terription 1                                                                                                    |        |                                                                                                    | 1          |                            | S          | December of Mark |                      | and the local of |                | - French                                                                                                    |                                                                                                    |                 |                                         |
| Art Designer                                                                                                    |        |                                                                                                    |            |                            |            |                  | -                    | and the party of |                |                                                                                                    |                                                                                                    | and lower being | Figs 800 (5                             |
|                                                                                                    |        | Tana 4                                                                                                    | -          |                            |            | 1041             | -                    | and a second     |                | Concession of the local division of the local division of the loca | Contraction of the local division of the local division of the loc | Personal Lines  |                                         |
| manufacturedat                                                                                                    | -      | STREET OF LOT BALL                                                                                                    | . Dana al  | Theil Partners - Hotool    | 10400      | Transact.        | Circl                | 10.775.000.0.1   | 1045.011       | TE. ML 1-0001                                                                                                    | TE RELOODA.                                                                                                    | Autor, BL       | Thefteeld                               |
| He where the                                                                                                    | . 11   | Appendix of the last                                                                                                    | . there    | Del falloger tesse         | Phone      | Transa           | Contract of Contract | 10.111-002.0.    | 3835.83        | TL PR. (1991)                                                                                                    | TE. 801-0000 0                                                                                                    | 5195,81         | TOM INCOME.                             |
| Harmond has                                                                                                    | 1 (14) | 474032010 0 12100 442                                                                                                    | Interiore  | They form that and \$10000 | MART.      | Document.        | (Bas)                | (1. Th. and 1.   | 3945.011       | 12.16.2400                                                                                                    | TE 00+40011                                                                                                    | hv:10.00        | 100 m 3rb mo.1                          |
|                                                                                                    | 1 1    | energia co e so ani ant                                                                                                    | - Inwated  | Ten Parinami BODD          | 1000       | Statement        | 127710               | 10. We. 2001.6.  | 100.471.7010   | TE PILLODO -                                                                                                    | TE GEL 6666 6                                                                                                    | 8408.65         | 1vesizarian                             |
|                                                                                                    | 144    | ATTREET IN A 2 Shake                                                                                                    | Tressoi -  | Behere - Hent              | 1000       | Inneed           | 1394.1               | 10.001-0010      | 1.58:52,810    | 75.98.140e                                                                                                    | 10.40a.000 s.                                                                                                    | 10.000.00       | late street                             |
| Info@berber                                                                                                    | 1.10   | Interest in 12 Million                                                                                                    | 22mm       | The Participate \$20000    | anan -     | Property in      | 1220                 | IL 191.000.1     | 18.75.80       | T1-P%_1008                                                                                                    | TO VOLUMBRA.                                                                                                    | inadia, PE      | Desiliarit                              |
|                                                                                                    | 100    | \$10000 11 12 18 20 rdf                                                                                                    | Tinutti    | MITCH                      | 100000     | tratter.         | LINI                 | IL PLANTS.       | ARTIMUSES.     | 12.10.0000.                                                                                                    | TL CR-R-0002.                                                                                                    | 10.00.00        |                                         |
| In the second second                                                                                                    | 10     | KNOCKO 103625 A4                                                                                                    | (accest)   | Honey Tax Reference        | Suprem.    | transed          | 1200                 | 11 (0) and 1-    |                | 15.06 Actor                                                                                                    | TE 05-8-0998.4                                                                                                    | 54.05.00        | And the second second                   |
| Scientification of the                                                                                                    | 12     | SACESSION ROLE                                                                                                    | Annotation | The formal Record          | Read       | Bernand,         | (The )               | 10.7% HILES.     |                | T2. #8.49001                                                                                                    | TE 40+90016.                                                                                                    | 1110.00         | MERICART                                |
| 1640                                                                                                    | - 12   | 0100001000000000                                                                                                    | 75449      | THE PERSON                 | analis.    | montest          | 100                  | 10.000.000.F.    |                | T2 P6 1-0001                                                                                                    | TE 4014000.0                                                                                                    | home.ml         | heaterst in                             |
| 100.00-                                                                                                    | . [#   | 414000111004044488                                                                                                    | Ineccol    | Behroe - HIM               | 1000       | transeed.        | Class                | 10.001-0010      | UMMW.RD.       | 75.96.ide                                                                                                    | TE OSLÁDIA                                                                                                    | 11.13.08        | 1000 test 1000                          |
|                                                                                                    | 7.82   | 940000110108104109                                                                                                    | 2based     | 746 (MICKAE)               | 1000       | Prosented        | 1000                 | R.M.MRAL         | 1.4MI 000.0011 | 70.55.0001.,                                                                                                    | 11.00+9999.0                                                                                                    | 10000.00        | 1.047711191071                          |
| Meet Common Common Comm | 100    | 41400011100-05-06-064                                                                                                    | instances  | Their freetrates Billion   | 1000       | thurseed         | - Bank               | 11.001 mmi h.    |                | T5. HB, 40001                                                                                                    | TAN- MILES                                                                                                    | investig, (K)   | 4709ministh                             |
|                                                                                                    | 1 m    | and the second second s | Citraresi  | Their Party and The BOOCC  | 1000       | frankensk.       | (Bas)                | 21.75.2011       |                | TE PR. LOODI .                                                                                                    | TE W110000 S                                                                                                    | Lawring (PL)    | NUT to Minari                           |
| BUINE                                                                                                    | 11     | <b>BAN NUMBER OF BRIDE AND</b>                                                                                                    | tines.     | Sectorization              | #7801      | Tratter          | 1000                 | 就會、你可能。          | AND MADE       | 12.99.1000                                                                                                    | 15,4914993.5.                                                                                                    | \$145 B         |                                         |
|                                                                                                    | 1.12   | 2010/02/02 02:00:00 04                                                                                                    | Thomas     | Thei Perinaan R0000        | histor     | Excitanti        | 1.000                | 32. PE. MILL     | 204.060.0010   | TE-H94, 10000                                                                                                    | TD: 40.16000.0                                                                                                    | 6w48,80         | AD WOLLD'S ARREST                       |
|                                                                                                    | 1.00   | STRUCTURE AR                                                                                                    | transie    | THE PARTICIPANE MODES      | without .  | Third and        | I SHE                | 10.775.000.0     | CHANNES.       | 12.151.19391                                                                                                    | TE 08+00015.                                                                                                    | Types, set      |                                         |
|                                                                                                    | 1.10   | 1011010-0300148                                                                                                    | Trunt      | feel Periodies NODOC       | - Infanter | foirers          | 1000                 | \$5. PFL 2008 8  | 734 80 38 0    | TE. HILL LODOI                                                                                                    | TE 00.0001.0                                                                                                    | Star66,02       | manal- addre                            |
|                                                                                                    | 1100   | AN ACCUST 17 NO. 44                                                                                                    | TRACES     | Their TheTh Lakel FESSER   | 10000      | Transient (      | (The)                | B. 25. (191.)    | 100000         | TE. 191.19001                                                                                                    | TRACKING A.                                                                                                    | 10/07.21        | _HIATIAN                                |
|                                                                                                    | 1.10   | 1010/0211 012020144                                                                                                    | (C. Bernet | Then Parto Kan 200001      | HENON      | Document         | (Tee)                | 10 Oct. 100 P.   | .2859.005      | 70,98,14001                                                                                                    | N.404000.6.                                                                                                    | 100000.00       |                                         |
|                                                                                                    | 111    | 100000000000000000                                                                                                    | TONIE 1    | Theil Factorian BODDO      | -          | Summer           | ( incl               | 10. This and A   | 764 796 2010   | TE PEL 10000                                                                                                    | TE RELOODE 4                                                                                                    | Barlin, BL      | 100000000000000000000000000000000000000 |
|                                                                                                    | 1.00   | 8101403111022238-64                                                                                                    | (Access)   | The factors 2000           | 1000       | Increased        | CERTIFIC D           | (0.001-mm())     | 34790.003      | Th PR.+1991-                                                                                                    | 3.90+4004.                                                                                                    | 9+95.40         | 0104400100                              |
|                                                                                                    | 100    | #16 22212 10.26 31 A &                                                                                                    | TORONO 4   | The Parinase and Rooss     | *****      | Too too to       | Linki                | \$1. PE.300 L.   | 744 796 2015   | Th-196.2000                                                                                                    | TT: 00.10080.0                                                                                                    | Territo, CEL    | (%/%2912)                               |
|                                                                                                    | - 61   | PRESENT NUMBER 44                                                                                                    | C TRANS!   | THE PERSON                 | . phase    | monter           | 184                  | 10.110.000.0     | .2978.000      | TI 196,0000                                                                                                    | 12.001-0001.0.                                                                                                    | 91(99,59        | _0011530604                             |
|                                                                                                    | (81    | 410-s2r0 w3427-44                                                                                                    | Presson    | Technologie + secol        | 1000       | Instant          | 1398                 | 10.000 mm.h      | 12478.815      | 75. HL 1400                                                                                                    | The Alberton B.                                                                                                    | in              | 1.819404-8134                           |

## **Test History**

The Test History functionality found under the 'Dashboard' group of functionality displays the history of all Service Sets which have been executed by the participant. It also shows the amount of progress each service set had successfully completed. The Test History section also shows an Execution Unique ID, which is used by a Lab Validator to validate a service set, time executed and submitted, status, and comments recorded during the service set transaction.

#### Screenshots

#### Test History Screen

| Participant One - 18                                                                                                    | st Hin                             | ny .                                                                            |           |                                                                                                    |                                  |                          | Rebuilt             |
|----------------------------------------------------------------------------------------------------|------------------------------------|---------------------------------------------------------------------------------|-----------|----------------------------------------------------------------------------------------------------|----------------------------------|--------------------------|---------------------|
| nation (the mallost                                                                                                    |                                    |                                                                                 |           |                                                                                                    |                                  |                          |                     |
| Remerie<br>Antonia Auto<br>19 Au                                                                                                    | oly (C 2<br>oly (C 2<br>Alfield pr | 10.000 1 11000 0 1000 0000<br>10.000 1 11000 0 10000<br>10.000 1 110000 0 10000 |           |                                                                                                    |                                  |                          |                     |
| the little states                                                                                                    | -                                  |                                                                                 |           |                                                                                                    |                                  |                          |                     |
|                                                                                                    |                                    | Contrast of Contrast                                                            |           | and the second second                                                                                           |                                  |                          | 100 C               |
| Execution Uniqueli                                                                                                    | Deneral                            | Service Set                                                                     | Slates    | Results                                                                                                    | Orgin Tenn +                     | Endline                  |                     |
| 2012031419-004010                                                                                                    | 1.001                              | 05 PHL-800 0-2010                                                               | Celet I   |                                                                                                    | 8914201304 1954 198              | 03/14221334 18:00 PM     | Daring Lorenza      |
| 1704895514152884577                                                                                                    | . 16                               | Patient and Oscartsent (2010)                                                   | Cared     |                                                                                                    | 83/14/2012 01:39:54 (%)          | 0011402010 8x10.50 PM    | Davis Connetts      |
| DECEMBER AND DESCRIPTION OF                                                                                                    |                                    | 08( PRL-000E-0-2011                                                             | Darribe E |                                                                                                    | 10(14(2010)11 38(55 AM           | 0014029103910810798      | Dabley Connerte     |
| 20120214.162028.267                                                                                                    | - 24                               | 55.PHL-8005.0-2011                                                              | Object E  |                                                                                                    | 80142010 18 20 08 AM             | 69/14/2013 18 38/58 AM   | Digiting Community  |
| THE REPORT OF THE PARTY OF THE PARTY OF THE  | 125                                | SE PHL 800.0 2010                                                               | Clifed    |                                                                                                    | E0142013 OF 5247 AM              | 89142013 182928 AM       | [ Sharey Lawrence ] |
| annana lanas am                                                                                                    |                                    | 88: PNL 8008-0-3011                                                             | Cutad E   |                                                                                                    | 8010/00121Ex2201PM               | 8314201306 5247 AM       | Danie Converte      |
| 20130311124025.000                                                                                                    |                                    | North's Specification 2.0 Pytown and Document                                   | Chief     |                                                                                                    | 83(13(2013)18:40,28 (%)          | 05/13/29/15 19:45 31 /98 | Daring Colonante    |
| ALTER CONTRACTOR                                                                                                    |                                    | 00.77%,-0094.0.2010.                                                            | Casas 🗰   |                                                                                                    | 8213001208 to 42 PM              | 0.0130213-18-40-25 PW    | Marrie Grant and    |
| Contraction of the local state                                                                                                    |                                    | SS: PRI; #303.0-2011                                                            | Chief     |                                                                                                    | 821320012034432194               | 001300130018-45FM        | Dana Generate       |
| 2012/02/12 14/2002 022                                                                                                    |                                    | 55: PRL 4000.9-3011                                                             | bantes 🖬  |                                                                                                    | 83H3 Q013 00 D8 88 PMF           | 03H302H300 M432 PM       | Dasley Connecte     |
| PERMITAL PERMIT                                                                                                    | 1                                  | 28. PML-6002.0-2011                                                             | Oursi 🔳   |                                                                                                    | 8313001306.01.08 PM              |                          | Danies Germania     |
| 2012/0111110/02/012                                                                                                    | 100                                | 88 PHL 8000.0-2018                                                              | Colad     |                                                                                                    | 8013/2013 01 30/29 PM            | 107132013 82:21 99 PO    | Davin Coments       |
| TRANSITI AND ADDRESS OF                                                                                                    |                                    | 25: FRL 4000-9-3010                                                             | Cutat 2   |                                                                                                    | 83130013013818PB                 | 400102810210829PM        | Daily Grown         |
|                                                                                                    | ÷                                  | DC 17% 8000.0 2010                                                              | Care -    | the second second second second second second second second second second second second second second second se |                                  |                          | Parlay Demarks      |
| 20120313104000000                                                                                                    | 1                                  | Notiffi Spectication 2.8 Patient and Document                                   | Obiet E   |                                                                                                    | 83H3/20H2 HE 4T 51 AM            | 33132513 12:03 49 FW     | Davie Committe      |
| 20120212.100284.212                                                                                                    | 190                                | 55: PHL-8968-9-2019                                                             | Count     |                                                                                                    | 101220100312.04 PM               | 09132013 18-47:51 AB     | Daving Committee    |
| TANKING PROPERTY.                                                                                                    | 1                                  | 66 DDC Alex 5 Real                                                              | Case .    |                                                                                                    | alara de care no no se ma        | AUH SCRIM #1 02-64 (MI   | (Days, Connett.)    |
| 2010010114541010                                                                                                    |                                    | 55.PWL-83033-2018                                                               | Ceset .   |                                                                                                    | K1422010 02-54 31 PM             | 0391202913 02:58 25 PM   | Daping Constants    |
| 28120212.122728.273                                                                                                    | 126                                | 55. PHL 4004.0-2010                                                             | Chief     |                                                                                                    | 83912/2012 01 31 23 198          | 03/12/29/13 02:54 33 PM  | Daving Connerts     |
| PROPERTY CONTRACT                                                                                                    | -                                  | Rec PHI and a 2011                                                              | Chief .   |                                                                                                    | ANTERNA DA LA DE                 | AVIABILITY PRIM          | Date Lorente        |
| 2012070.120811.020                                                                                                    |                                    | 50: HHL 40(4:0-2010                                                             | Cused     |                                                                                                    | BUTTERTA 12 DR 51 PM             | 0012011521521070         | Damy Lowers         |
| 2012/02/10 102020.034                                                                                                    |                                    | 55.PML-8068.0-2010                                                              | Opint E   | 1                                                                                                    | 83/18/2013 07 20:33 PM           | 83110201312:08:51 798    | Dapin Corrunts      |
| AND ADDRESS OF ADDRESS OF ADDRESS | 1 pr                               | Patient and Decemani (2010)                                                     | Color     |                                                                                                    | 83807/2013 OR 30 38 PM           | 03/102015172620194       | Dally General       |
| COLUMN TRATALOUS                                                                                                    |                                    | 99: PHU, WIER-D-2011                                                            | barifed E |                                                                                                    | 830582013070143799               | 038702F13 88:08.30 PM    | Daying Linnesita    |
| CONTRACTOR & TOTALS 124                                                                                                    | -                                  | 00 ppc and 5, 6144                                                              | Print 1   |                                                                                                    | a local state in the local state | summer of street street. | Date Constant       |

## **View Lab Analyzer**

The Lab Analyzer section brings up a pop-up window, which links to specific troubleshooting information for PD, QD, and RD testing information that Users can refer to if any problems arise when executing the test case.

| ety - Lint) Abolyzer                                             |  |  |  |
|------------------------------------------------------------------|--|--|--|
| Patient Discovery     Query for Documents     Retrieve Documents |  |  |  |
|                                                                  |  |  |  |
|                                                                  |  |  |  |
|                                                                  |  |  |  |
|                                                                  |  |  |  |

### Lab Analyzer Patient Discovery

This screen displays patient discovery details.

|          | and them                                                                                                    |
|----------|----------------------------------------------------------------------------------------------------|
| 111111   | Anno 11 Mai an Alari an Anno 20 Anno 20 Anno 2     |
| -        | mit det tet reken som kalter i destifters Gereialien tet hanni                                                                                                    |
| 11111    | na i dia 49 minina dia Famini manya na laté kalaka and singanati<br>Ny fisi da any amang amini da ang ang ang ang ang ang ang ang ang an                                                                                                    |
|          | mar of Section                                                                                                    |
| 11111111 | He has apply galaxies. Nonexamplify? In the parent data data for every stupped,<br>in the example constantiate manufacture has a data data for a process and and a study of the parents.<br>In the formation of the manufacture has a study of the parent of the study of the study of the |

## Lab Analyzer Query for Documents

This screen displays query for documents results.

| _                                                                    |                                                                                                    | - 1 |
|----------------------------------------------------------------------|----------------------------------------------------------------------------------------------------|-----|
| -                                                                    | and the same                                                                                                    |     |
| The second                                                           | en an an an an an an an an an an an an an                                                                                                    |     |
| -                                                                    | and summer.                                                                                                    |     |
| - (2000)<br>- (2000)<br>- (2000)<br>- (2000)<br>- (2000)<br>- (2000) | ta di se sense del la serie d'Alternativa esta dell'Alternativa del parte de la sense della segura della segur<br>Internativa dalla della constata e al della della della segura della della della della della della della della d<br>Internativa della della della della della della della della della della della della della della della della della                                                                                                    | I   |
| -                                                                    | Burry reasons not runch that not had any documents                                                                                                    |     |
|                                                                      | en spore proveni i hand i menore della di la forma consegni di la spore della di la spore di la spore della di<br>en spore della della di la spore della di la spore della di la spore di la spore di la spore di la spore della di la spore di la spore di<br>Interdidi di la spore di la spore di la spore di la spore di la spore di la spore di la spore di la spore di la spore di la spore di la spore di la spore di la spore di la spore di la spore di la spore di la spore di la spore di la spo | I   |
| foat thatter                                                         | -Fail:                                                                                                    |     |
| - Internet                                                           | n hannan anna a starach ann an starach ann an tha an starach ann an starach ann an starach ann an starach an s<br>Anna ann an starach ann an starach ann ann ann ann ann ann ann ann ann an                                                                                                    |     |
| Test Bisley                                                          | WICOMBIL / DICING-                                                                                                    |     |
|                                                                      | a balancar ang tanan ana ang tanan ang tanan ang tanan ang tanan ang tanan ang tanan ang tanan ang tanan ang ta                                                                                                    |     |
| tion down                                                            | a state and second dependence where our other and another                                                                                                    |     |

## **Analyzer Retrieve Documents**

This screen displays analyzer retrieve document results.

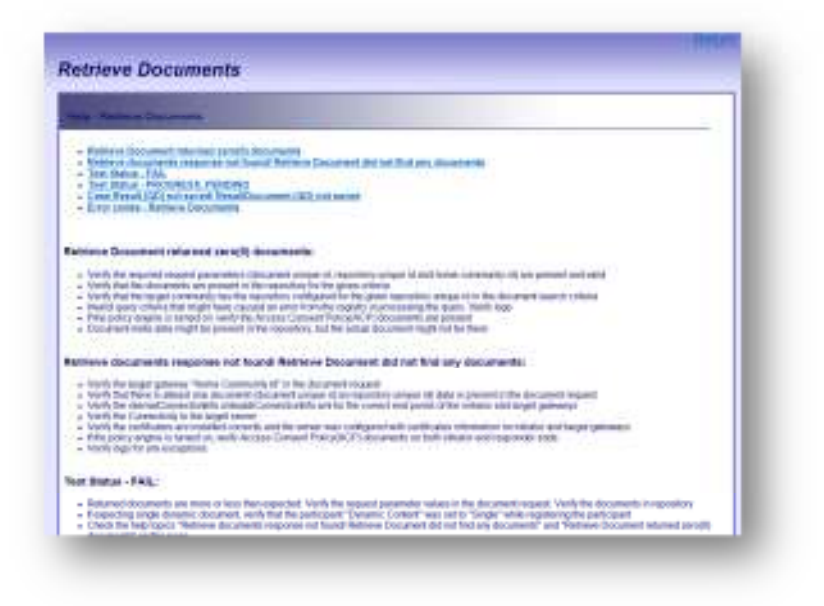

## **Test Harness**

The Test Harness screen provides information on the Reference Implementations (RIs) and the gateways installed for testing on these RIs. Each gateway installed within the DIL is used as a RI for testing against other participant gateways. These RIs exist within the gateway farm.

The information provided within the Test Harness is included within the test cases. A participant can determine which gateway server they are running a test against by looking at the information within a Test Case. The following information is displayed in the Test Harness screen:

- ID
- Name
- Version
- Community ID
- Default Assigning Authority ID
- Machine Name

## Screenshots

## Test Harness Information

|   | and Harmanni Altra |             |                                  |                                  |                         |  |  |
|---|--------------------|-------------|----------------------------------|----------------------------------|-------------------------|--|--|
| н | Name               | Wension     | Community M                      | Default Assigning Authority Id   | Machine Name            |  |  |
| 1 | R80001             | CONNECT 3.2 | 2 16 842 1 113883 3 1259 10 1000 | 3 15 640 T 113883 3 1269 10 1000 | qafun300 dev segar, net |  |  |
| 2 | RI0002             | CONNECT 3 2 | 2 16 545 1 113825 3 5259 10 1001 | 2 15 840 1 113883 3 1259 10 1001 | qahnil01 decaegis net   |  |  |
| 3 | RI0003             | CONNECT 3.3 | 2 16 848 1 113683 3 1259 10 1002 | 2.16.840 1 113883 3 1259 10 1892 | quine002 dev augro met  |  |  |
| 4 | F80004             | CONNECT 3 3 | 2 16 849 1 113683 3 1259 10 1003 | 2.16.840.1.113883.3.1259.10.1983 | dahm353.dev.aeges.net.  |  |  |
|   |                    |             |                                  |                                  |                         |  |  |
|   |                    |             |                                  |                                  |                         |  |  |

# 4.0 FAQ

The FAQ contains all relevant data on the DIL and its various components.

#### Screenshots

FAQ

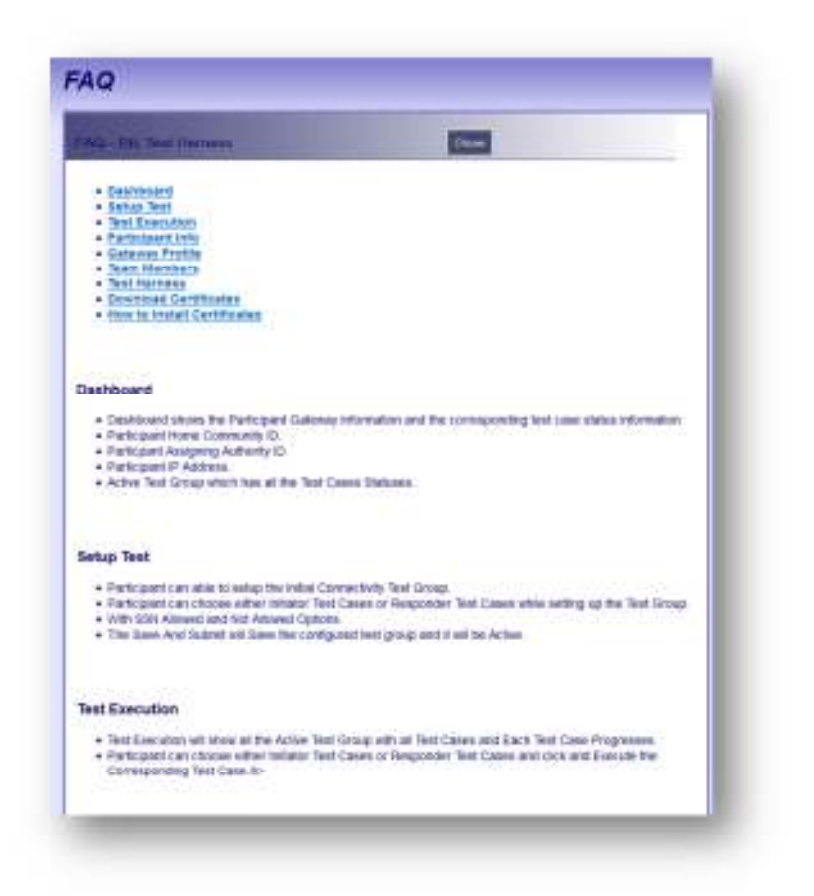

## 5.0 Change Password

This screen allows the user to change his/her password. Enter your current password and a new password. Confirm the new password by entering the new password again. Click "Change Password". You may not create a new password that is equal to the current password. Passwords are case-sensitive so the password "DILUser" is not the same as "diluser".

#### Screenshots

#### Change Password

| Current Password  |  |
|-------------------|--|
| New Password      |  |
| Confirm Passadult |  |
| Change Password   |  |
|                   |  |
|                   |  |
|                   |  |

# 6.0 GLOSSARY and Additional Information

| Active Test            | The set of test groups currently executed by the Participant                                                                                                    |
|------------------------|----------------------------------------------------------------------------------------------------|
| Certificate Authority  | A <b>certificate authority</b> , or <b>certification authority</b> , <b>(CA)</b> is an entity that issues digital certificates. The digital certificate certifies the ownership of a public key by the named subject of the certificate. This allows others (relying parties) to rely upon signatures or assertions made by the private key that corresponds to the public key that is certified. In this model of trust relationships, a CA is a trusted third party that is trusted by both the subject (owner) of the certificate and the party relying upon the certificate. CAs are characteristic of many public key infrastructure (PKI) schemes.                     |
| Attachment             | A log or other file attached to a test group for manual verification.                                                                                                    |
| Cross Gateway Query    | Sends a query from one community to another to identify the location of healthcare information satisfying specific constraints. This is used within gateway testing and test cases in the DIL.                                                                                                    |
| Cross Gateway Retrieve | Requests the retrieval of a specific set of healthcare information (a document or documents) from another community. This is used within gateway testing and test cases in the DIL.                                                                                                    |
| DIL Test Platform      | Set of self-service testing tools and processes used to conduct gateway to gateway testing.<br>This includes a test harness or <b>automated test framework</b> which is a collection of software and<br>test data configured to test a program unit by running it under varying conditions and<br>monitoring its behavior and outputs. Test harnesses allow for the automation of tests. They<br>can call functions with supplied parameters and print out and compare the results to the<br>desired value. A test harness should allow specific tests to run (this helps in optimizing),<br>orchestrate a runtime environment, and provide a capability to analyze results. |
| Initiating Gateway     | Initiates an inter-community communication across an Health Information Exchange (HIE).                                                                                                    |
| Participant            | Organization, Candidate, or Entity that has developed a technical solution (gateway) it wishes to test to exchange data.                                                                                                    |
| Participant System     | The Participant's technical solution, which the Participant is operating and using to test gateway connectivity.                                                                                                    |
| Responding Gateway     | Participation in an inter-community communication in the DIL initiated by another gateway.                                                                                                    |
| Test Case              | One path through the DIL to test communications. The test case includes a set of test inputs, execution conditions, and expected results, identified for the purpose of making an evaluation of a participants ability to test gateway communication                                                                                                    |
| Test Data              | Set(s) of anonymous patient data. The DIL provides test data to test gateway communications.<br>Participants do not need to enter Patient Demographics. Participants need only to enter<br>Patient Ids and correlate these Ids with their organization's system.                                                                                                    |
| Test Results           | Within the DIL, the grouping of a set of runs of test groups and test cases for a participant, including any attached evidence. The DIL assigns each set of test results a unique execution ID.                                                                                                    |

DIL User Guide